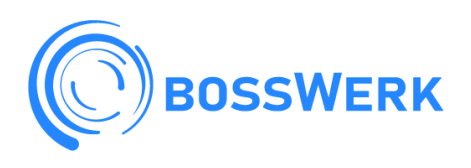

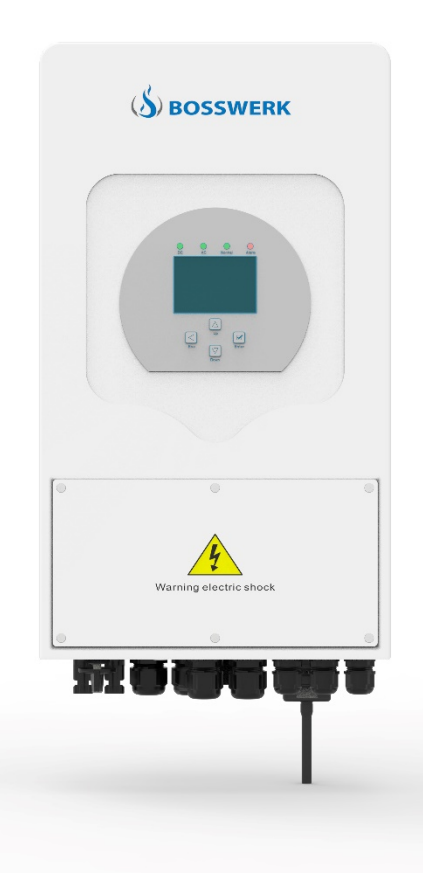

# **BW-HY3600**

# **BW-HY4600**

# Benutzerhandbuch

Bosswerk GmbH & Co. KG – Bürdestr. 23, D-41334 Nettetal <u>www.bosswerk.de</u> – <u>info@bosswerk.de</u>

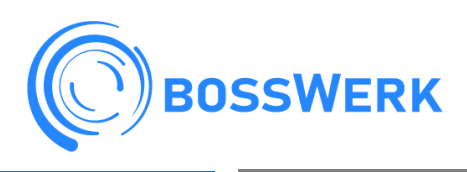

# **HYBRIDWECHSELRICHTER**

### Inhalt

| 1. Sicherheitshinweise und Bedienungshinweise    | 3  |
|--------------------------------------------------|----|
| 2. Beschreibung des Produkts                     | 3  |
| 2.1 Produktüberblick                             | 4  |
| 2.2 Produktmerkmale                              | 5  |
| 2.3 Grundlegende System-Architektur              | 5  |
| 3. Installation                                  | 6  |
| 3.1 Teileliste                                   | 6  |
| 3.2 Montageanleitung                             | 7  |
| 3.3 Batterieanschluss                            | 9  |
| 3.2 Anschluss der Batterie-Temperaturanzeige     | 11 |
| 3.4 AC-Eingangs-/Ausgangsanschluss               | 12 |
| 3.5 PV-Anschluss                                 | 13 |
| 3.5.1 Auswahl der PV-Module                      | 14 |
| 3.6 CT-Anschluss                                 | 14 |
| 3.7 Erdungsanschluss (obligatorisch)             | 14 |
| 3.8 WIFI-Anschluss                               | 15 |
| 3.9 Verdrahtungssystem für Wechselrichter        | 16 |
| 3.10 Einphasiger Parallelschaltplan              | 17 |
| 3.11 Dreiphasiger Parallelwechselrichter         | 18 |
| 4. BETRIEB                                       | 19 |
| 4.1 Einschalten/Ausschalten                      | 19 |
| 4.2 Bedienung und Anzeigefeld                    | 19 |
| 5. LCD-Display-Symbole                           | 20 |
| 5.1 Hauptbildschirm                              | 20 |
| 5.1.1 LCD-Flussdiagramm                          | 21 |
| 5.2 Solarstromdiagramm                           | 22 |
| 5.3 Diagramm auf den Seiten Solar, Last und Netz | 23 |
| 5.4 Menü Systemeinstellungen                     | 24 |
| 5.5 Menü Grundeinstellungen                      | 24 |
| 5.5 Menü Batterie-Einstellungen                  | 24 |
| 5.8 Menü Netz-Einstellungen                      | 27 |
| 5.9 Verwendung des Generatoranschlusses          | 28 |
| 5.10 Setup-Menü für erweiterte Funktionen        | 28 |
| 5.11 Einrichtungsmenü für Geräte-Informationen   | 30 |
| 6. Modus                                         | 30 |
| 7. Störungs-Information und -Bearbeitung         | 32 |
| 8. Haftungsbeschränkung                          | 35 |
| 9. Datenblatt                                    | 35 |

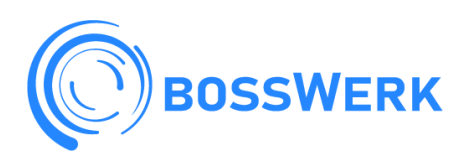

#### 1. Sicherheitshinweise und Bedienungshinweise

Dieses Handbuch enthält wichtige Sicherheits- und Bedienungshinweise. Lesen Sie dieses Handbuch und bewahren Sie es zum späteren Nachschlagen auf.

- Bevor Sie den Wechselrichter benutzen, lesen Sie bitte die Hinweise und Warnzeichen für die Batterie und die entsprechenden Abschnitte in der Bedienungsanleitung.
- Zerlegen Sie das Gerät nicht. Wenn Sie eine Wartung oder Reparatur benötigen, bringen Sie es zu einem professionellen Service-Center.
- Unsachgemäßer Zusammenbau kann zu einem elektrischen Schlag oder Brand führen.
- Um das Risiko eines Stromschlags zu verringern, müssen Sie alle Kabel abklemmen, bevor Sie Wartungs- oder Reinigungsarbeiten durchführen. Durch das Ausschalten des Geräts wird dieses Risiko nicht verringert.
- Achtung! Nur qualifiziertes Personal darf dieses Gerät mit Batterie installieren.
- Laden Sie niemals eine eingefrorene Batterie auf.
- Für den optimalen Betrieb dieses Wechselrichters beachten Sie bitte die erforderlichen Angaben zur Auswahl der geeigneten Kabelgröße. Es ist sehr wichtig, diesen Wechselrichter korrekt zu betreiben.
- Seien Sie sehr vorsichtig, wenn Sie mit Metallwerkzeugen in oder an Batterien arbeiten. Das Fallenlassen eines Werkzeugs kann einen Funken oder einen Kurzschluss in Batterien oder anderen elektrischen Teilen verursachen und sogar eine Explosion auslösen.
- Bitte befolgen Sie strikt die Installationsanweisungen, wenn Sie die AC- oder DC-Anschlüsse trennen möchten. Einzelheiten dazu finden Sie im Abschnitt "Installation" in diesem Handbuch.
- Hinweise zur Erdung Dieser Wechselrichter muss an ein dauerhaft geerdetes Kabelsystem angeschlossen werden. Achten Sie bei der Installation dieses Wechselrichters auf die Einhaltung der örtlichen Anforderungen und Vorschriften.
- Schließen Sie niemals den AC-Ausgang und den DC-Eingang kurz. Schließen Sie das Gerät nicht an das Stromnetz an, wenn der Gleichstromeingang kurzgeschlossen ist.
- •

#### 2. Beschreibung des Produkts

Dies ist ein multifunktionaler Wechselrichter, der die Funktionen von Wechselrichter, Solarladegerät und Batterieladegerät kombiniert, um eine unterbrechungsfreie Stromversorgung bei tragbarer Größe zu bieten. Sein umfassendes LCD-Display bietet dem Benutzer konfigurierbare und leicht zugängliche Tastenbedienung wie Batterieladung, AC/Solar-Ladung und akzeptable Eingangsspannung für verschiedene Anwendungen.

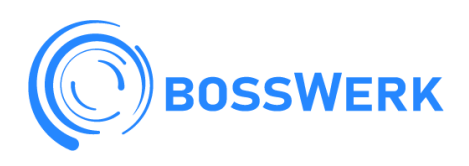

#### 2.1 Produktüberblick

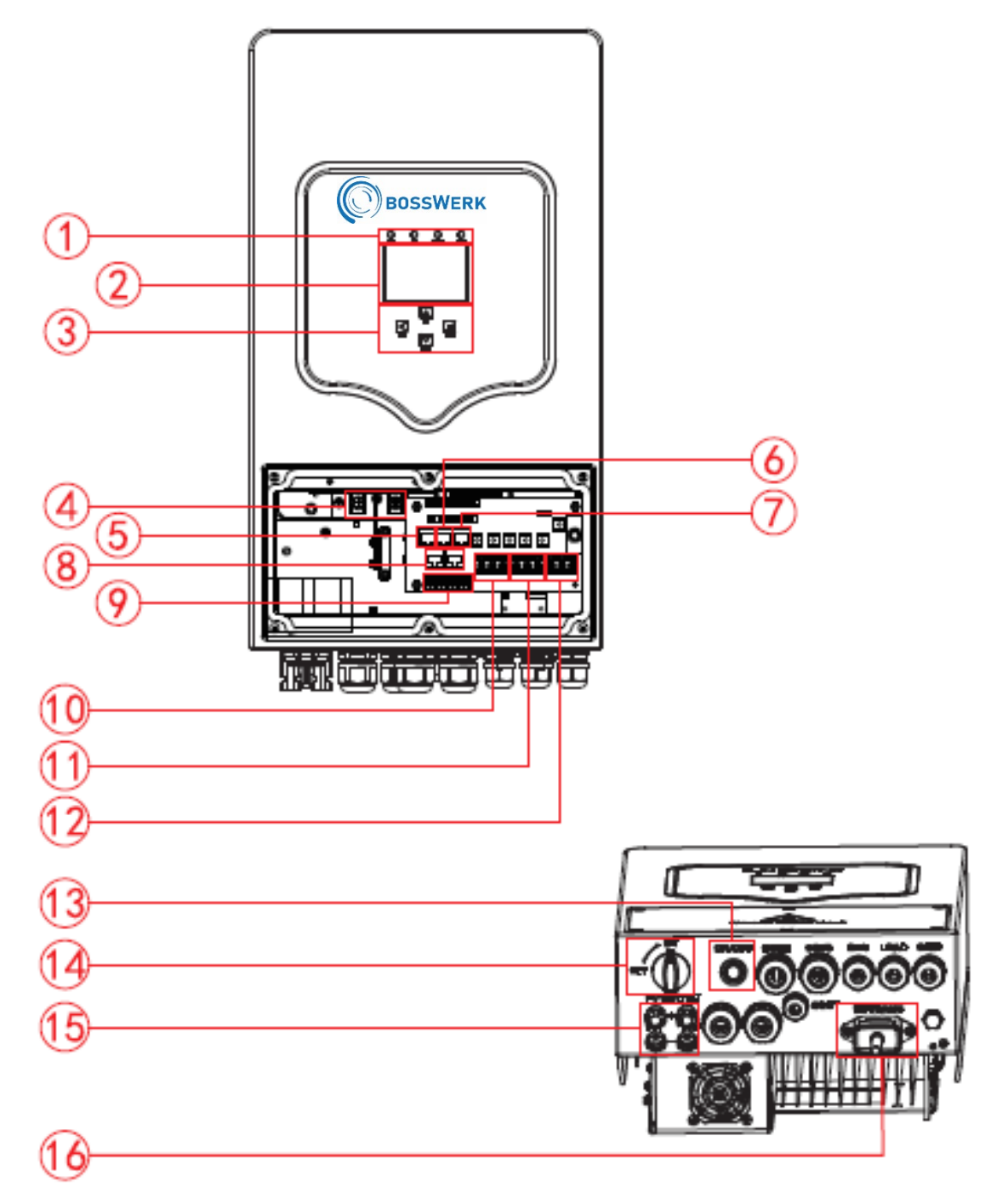

- 1: Wechselrichter-Anzeigen
- 2: LCD-Anzeige
- 3: Funktionstasten
- 4: Batterie-Eingangsanschlüsse
- 5: RS 485-Anschluss
- 6: CAN-Anschluss

- 7: DRMs-Anschluss
- 8: Parallelanschluss
- 9: Funktionsanschluss
- 10: Generatoreingang
- 11: Ladeanschluss
- 12: Netzanschluss
- 13: Ein-/Ausschalttaste
- 14: DC-Schalter
- 15: PV-Eingang mit zwei MPPT
- 16: WIFI-Schnittstelle

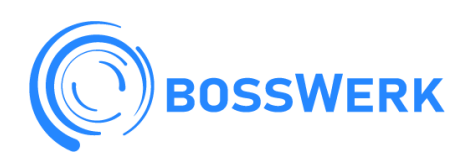

#### 2.2 Produktmerkmale

- 220V Einphasen-Wechselrichter mit reiner Sinuswelle.
- Für Eigenverbrauch und Einspeisung ins Netz.
- Automatischer Neustart während der Wiederherstellung von AC.
- Programmierbare Versorgungspriorität für Batterie oder Netz.
- Mehrere Betriebsarten programmierbar: Netzbetrieb, netzunabhängiger Betrieb und USV.
- Konfigurierbarer Batterieladestrom/-spannung je nach Anwendung durch LCD-Einstellung.
- Konfigurierbare Priorität für AC/Solar/Generator-Ladegerät durch LCD-Einstellung.
- Kompatibel mit Netzspannung oder Generatorstrom.
- Optimierte Batterieleistung bei Überlast/Übertemperatur/Kurzschluss
- Mit der Begrenzungsfunktion wird verhindert, dass überschüssige Energie in das Netz eingespeist wird.
- Unterstützung von WIFI-Überwachung und Einbau von 2 MPP-Tracker-Stationen
- Intelligent einstellbare dreistufige MPPT-Ladung f
  ür optimierte Batterieleistung.
- Funktion "Nutzungsdauer".
- Intelligente Ladefunktion.
- Parallelfunktion On-Grid&Off-Grid.

#### 2.3 Grundlegende System-Architektur

Die folgende Abbildung zeigt den grundlegenden Aufbau dieses Wechselrichters.

Es umfasst auch die folgenden Geräte, um ein vollständig laufendes System zu haben.

- Generator oder Stromversorgung
- PV-Module

Erkundigen Sie sich bei Ihrem Systemintegrator nach anderen möglichen Systemarchitekturen, je nach Ihren Anforderungen.

Dieser Wechselrichter versorgt alle Arten von Vorrichtungen zu Hause oder im Büro, einschließlich der Motoren und Geräte wie Kühlschrank und Klimaanlage.

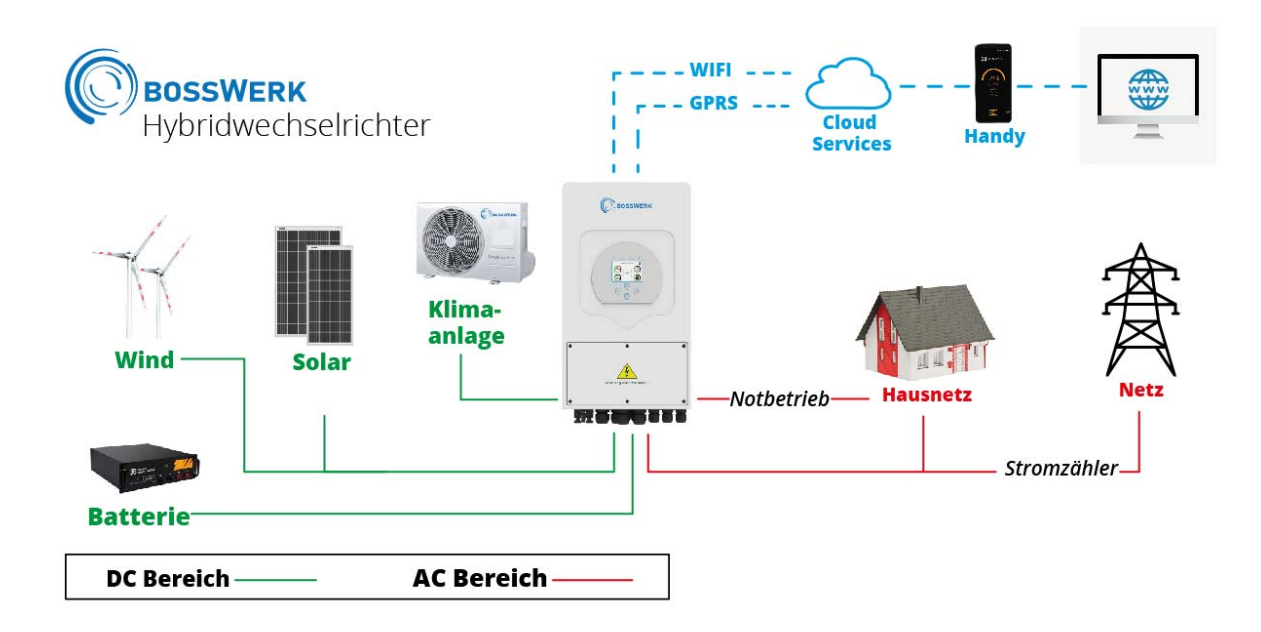

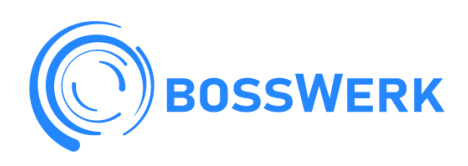

| AC cable                | AC-Kabel                       |
|-------------------------|--------------------------------|
| DC cable                | DC-Kabel                       |
| Cloud services          | Cloud-Dienste                  |
| Phone                   | Telefon                        |
| Wind                    | Wind                           |
| Solar                   | Solar                          |
| Backup load             | Backup-Last                    |
| On-Grid Home Load       | Netzgebundene Haushaltslast    |
| Grid                    | Netz                           |
| Battery                 | Batterie                       |
| Smart Load              | Smart-Load                     |
| Grid-connected inverter | Netzgekoppelter Wechselrichter |
| Generator               | Stromerzeuger                  |

#### 3. Installation

#### 3.1 Teileliste

Überprüfen Sie das Gerät vor der Installation. Vergewissern Sie sich, dass das Gerät in der Verpackung nicht beschädigt ist.

Die Verpackung soll folgende Teile enthalten:

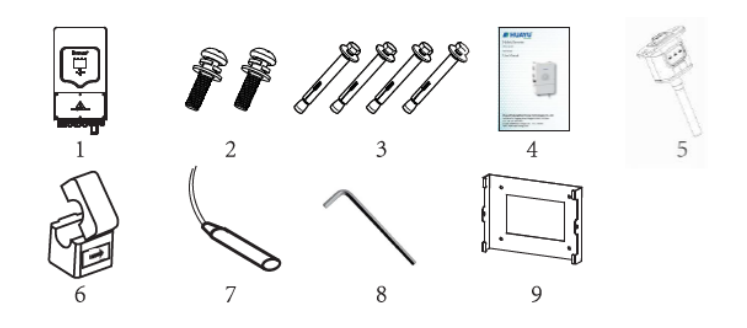

| Nr. | Beschreibung                               | Menge |
|-----|--------------------------------------------|-------|
| 1   | Hybrid-Wechselrichter HYH-3.6K/5K-EU       | 1     |
| 2   | Befestigungsschrauben aus Edelstahl M6* 12 | 2     |
| 3   | Spreizbolzen aus Edelstahl M8*80           | 4     |
| 4   | Benutzerhandbuch                           | 1     |
| 5   | Wi-Fi-Stecker                              | 1     |
| 6   | Stromwandler (optional)                    | 1     |
| 7   | Batterie-Sensor                            | 1     |
| 8   | L-Typ Sechskant-Schlüssel                  | 1     |
| 9   | Wandhalterung                              | 1     |

| Tabelle 3 | 3-1 Teileliste |
|-----------|----------------|
|-----------|----------------|

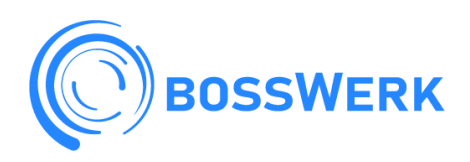

#### 3.2 Montageanleitung

#### Montagehinweise

Dieser Hybrid-Wechselrichter ist für den Außeneinsatz konzipiert (IP65). Bitte stellen Sie sicher, dass der Installationsort die folgenden Bedingungen erfüllt:

- Nicht im direkten Sonnenlicht
- Nicht in Bereichen, in denen leicht entflammbare Materialien gelagert werden.
- Nicht in explosionsgefährdeten Bereichen.
- Nicht direkt an der kühlen Luft.
- Nicht in der Nähe der Fernsehantenne oder des Antennenkabels.
- Nicht höher als etwa 2000 Meter über dem Meeresspiegel.
- Nicht in einer Umgebung mit Niederschlag oder Feuchtigkeit (>95%)

Bitte vermeiden Sie direkte Sonneneinstrahlung, Regen und Schnee während der Installation und des Betriebs. Bevor Sie alle Kabel anschließen, nehmen Sie bitte die Metallabdeckung ab, indem Sie die Schrauben wie unten gezeigt entfernen:

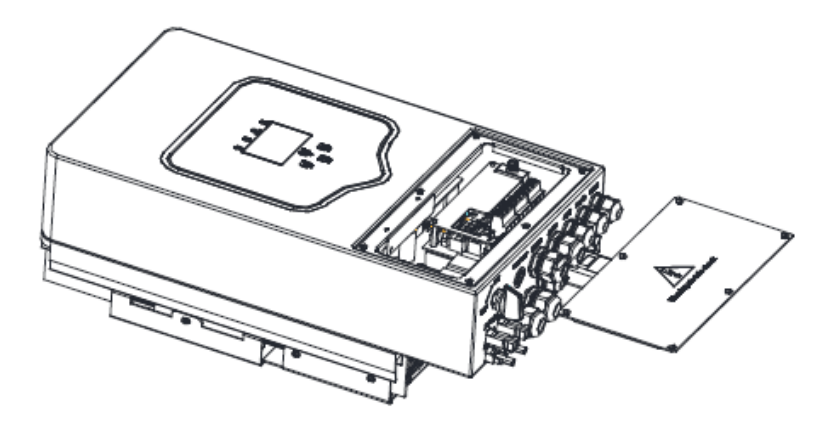

#### Beachten Sie die folgenden Punkte, bevor Sie den Installationsort wählen:

- Bitte wählen Sie für den Einbau eine senkrechte, tragfähige Wand, die für den Einbau in Beton oder andere nicht brennbare Untergründe geeignet ist, Einbau siehe unten.
- Installieren Sie den Wechselrichter in Augenhöhe, damit Sie die LCD-Anzeige jederzeit ablesen können.
- Die Umgebungstemperatur sollte zwischen -25-60 C liegen, um einen optimalen Betrieb zu gewährleisten.
- Achten Sie darauf, dass sich andere Gegenstände und Flächen in einer Entfernung, wie in der Abbildung dargestellt, befinden, um eine ausreichende Wärmeableitung zu gewährleisten und genügend Platz zum Trennen von Kabeln zu haben.

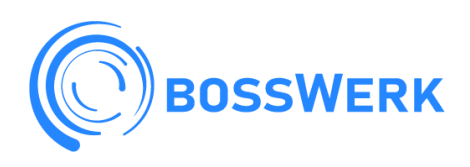

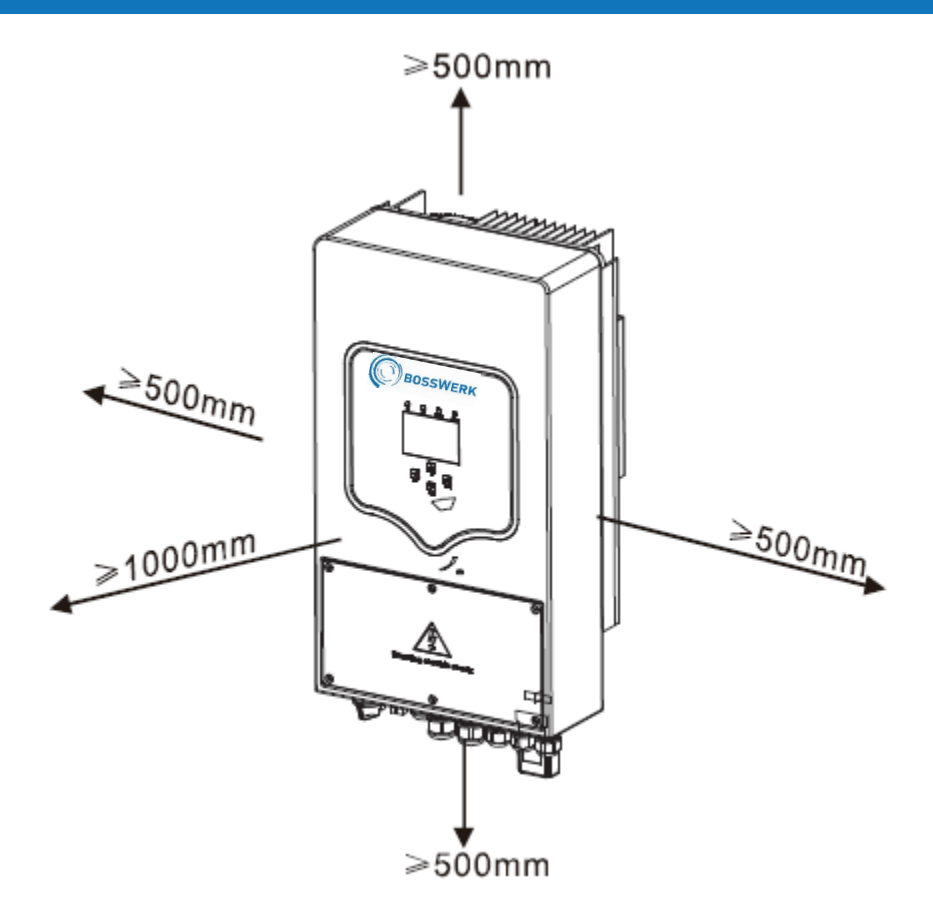

Für eine gute Luftzirkulation zur Wärmeableitung sollten Sie einen Abstand von ca. 50 cm zur Seite und ca. 50 cm über und unter dem Gerät und 100 cm nach vorne einhalten.

#### Montage des Wechselrichters

Der Wechselrichter sollte vertikal installiert werden, wie unten gezeigt:

1. Positionieren Sie die Schrauben in der Außenwand entsprechend den Schraubenpositionen in den Montageböden und markieren Sie die Löcher. Bei einer Installation auf einer Ziegelwand muss sie für die Verwendung von Dehnungsschrauben geeignet sein.

2. Vergewissern Sie sich, dass die Position der Installationslöcher an der Wand (A, B, C, D) mit der Position der Installationsplatte übereinstimmt und die Montageebene gewährleistet ist.

3. Hängen Sie den Wechselrichter oben in die Halterung ein und befestigen Sie E und F mit der Schraube M4 aus dem Zubehör, um sicherzustellen, dass sich der Wechselrichter nicht bewegen kann.

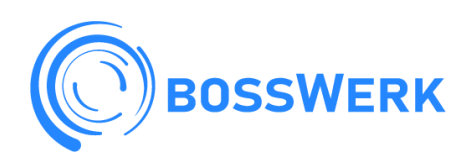

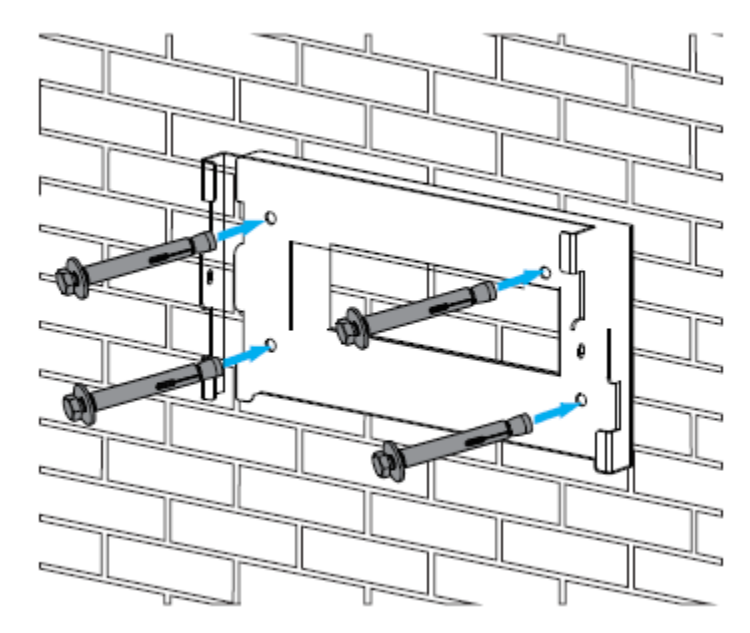

Montage der Aufhängeplatte für den Wechselrichter

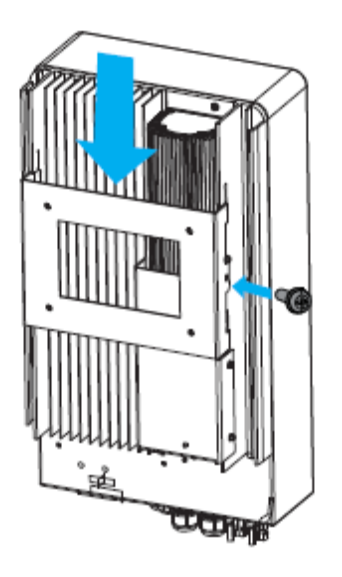

#### 3.3 Batterie-Anschluss

Für sicheren und unkomplizierten Betrieb ist ein separater DC-Überstromschutz oder Trennvorrichtung zwischen der Batterie und dem Wechselrichter erforderlich. Bei einigen Anwendungen sind Schaltgeräte möglicherweise nicht erforderlich, aber Überstrom-Schutzvorrichtungen werden dennoch benötigt. Die erforderliche Größe der Sicherung oder des Schutzschalters ist entsprechend der typischen Stromstärke in der nachstehenden Tabelle zu entnehmen.

| Modell   | Drahtgröße | Kabel (mm²) | Drehmomentwert (max) |
|----------|------------|-------------|----------------------|
| 3.6/5 KW | 8 AWG      | 8.4         | 5.2 Nm               |
|          |            |             |                      |

Tabelle 3-2 Kabelgröße

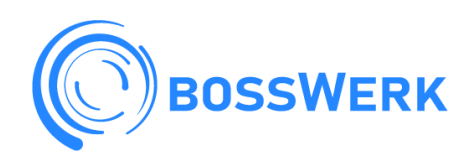

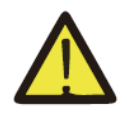

Die gesamte Verkabelung muss von einem Fachmann durchgeführt werden.

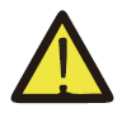

Der Anschluss der Batterie mit einem geeigneten Kabel ist wichtig für den sicheren und effizienten Betrieb des Systems. Um die Verletzungsgefahr zu verringern, finden Sie in Tabelle 3-2 die empfohlenen Kabel.

Bitte befolgen Sie die folgenden Schritte, um die Batterie-Verbindung herzustellen:

1. Bitte wählen Sie einen geeigneten Batterie-Kabel mit dem richtigen Stecker, der gut in die Batterie-Pole passt.

2. Verwenden Sie einen geeigneten Schraubendreher, um die Schrauben zu lösen und die Batterie-Anschlüsse zu montieren, dann befestigen Sie die Halterung mit dem Schraubendreher, stellen Sie sicher, dass die Schrauben mit einem Drehmoment von 5,2 Nm im Uhrzeigersinn angezogen werden, achten Sie auf die richtige Polung an Batterie und Wechselrichter.

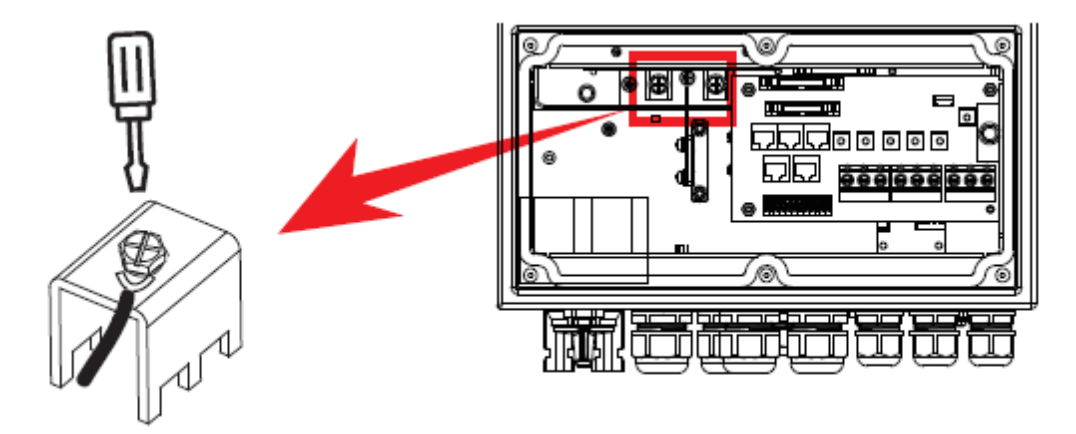

3. Falls Kinder den Wechselrichter berühren oder Insekten in den Wechselrichter eindringen können, vergewissern Sie sich, dass der Stecker des Wechselrichters wasserdicht ist, indem Sie ihn im Uhrzeigersinn drehen.

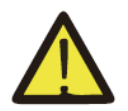

Die Installation muss mit aller Sorgfalt durchgeführt werden

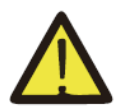

Bevor Sie die endgültige DC-Verbindung herstellen oder den DC-Unterbrecher/die DC-Dosierung vornehmen, müssen Sie sicherstellen, dass der Pluspol (+) an den Pluspol (+) und der Minuspol (-) an den Minuspol (-) angeschlossen wird. Eine Verpolung der Batterie führt zur Beschädigung des Wechselrichters.

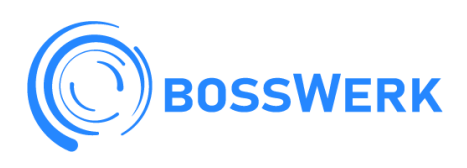

#### 3.2 Anschluss der Batterie-Temperaturanzeige

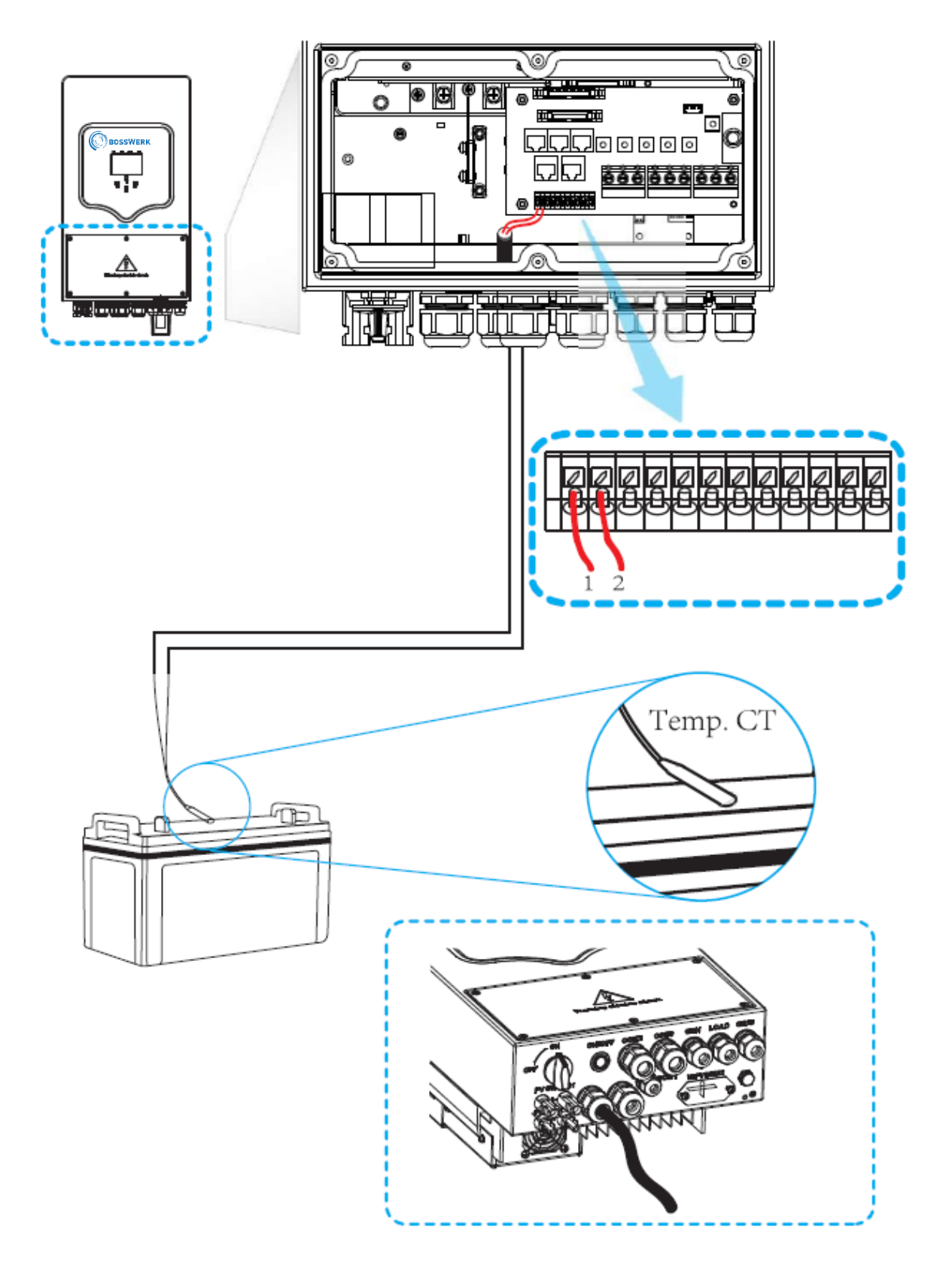

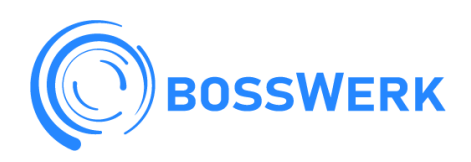

#### 3.4 AC-Eingangs-/Ausgangsanschluss

- Bevor Sie den Wechselrichter an die AC-Eingangsstromquelle anschließen, installieren Sie bitte einen separaten AC-Schutzschalter zwischen Wechselrichter und AC-Eingangsstromquelle. Dadurch wird sichergestellt, dass der Wechselrichter während der Wartung sicher getrennt werden kann und vollständig vor einer Überspannung des AC-Eingangs geschützt ist. Der empfohlene AC-Unterbrecher beträgt 25 A für 3,6 kW und 32 A für 5 kW.
- Es gibt drei Klemmleisten mit den Markierungen "Grid", "Load" und "GEN". Bitte schließen Sie die Eingangs- und Ausgangsanschlüsse nicht falsch an.

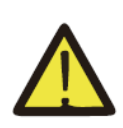

Die gesamte Verkabelung muss von qualifiziertem Personal durchgeführt werden. Es ist sehr wichtig für die Systemsicherheit und den effizienten Betrieb, dass Sie für den AC-Eingangsanschluss ein geeignetes Kabel verwenden. Um das Verletzungsrisiko zu verringern, verwenden Sie bitte die unten aufgeführten empfohlenen Kabel.

| Modell | Drahtgröße | Kabel (mm²) | Drehmomentwert (max) |
|--------|------------|-------------|----------------------|
| 3.6KW  | 12AWG      | 4           | 1,2Nm                |
| 4,6KW  | 10AWG      | 6           | 1,2Nm                |

Tabelle 3-3 Empfohlene Größe für AC-Kabel

### Bitte führen Sie folgende Schritte aus, um den AC-Eingangs-/Ausgangsanschluss herzustellen:

Bevor Sie eine AC-Eingangs-/Ausgangsverbindung herstellen, müssen Sie zuerst die DC-Schutzvorrichtungen oder den Trennschalter öffnen.

Entfernen Sie die 10 mm lange Isolierhülse, schrauben Sie die Bolzen ab, führen Sie die AC-Eingangsdrähte entsprechend der in der Klemmleiste angegebenen Polarität ein.

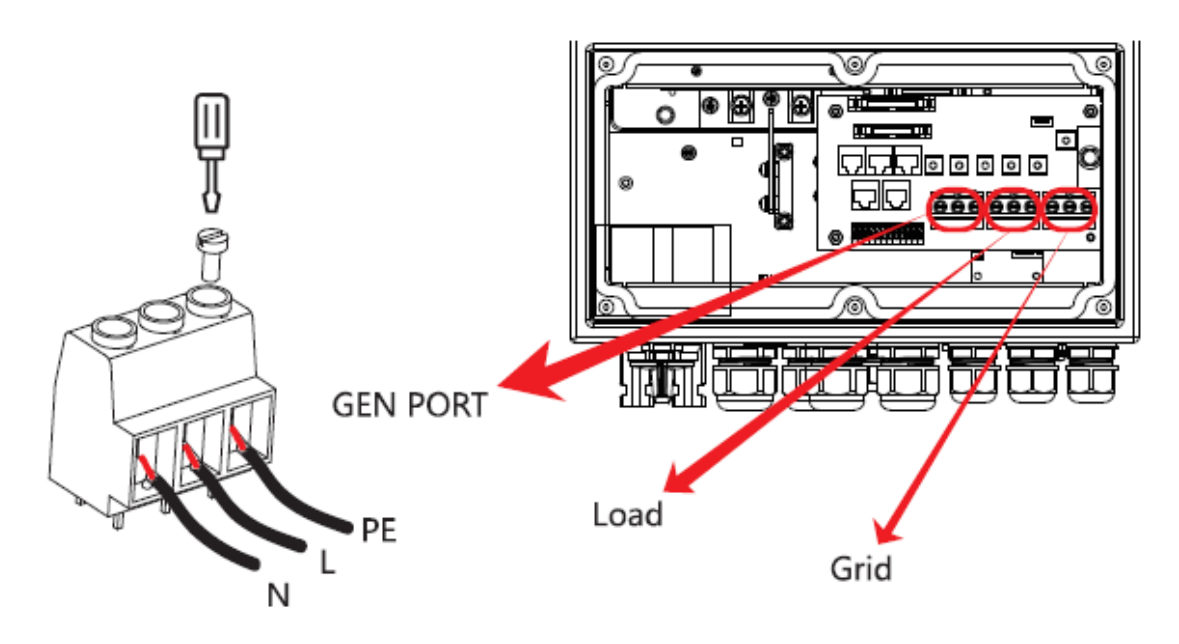

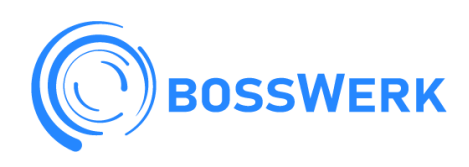

| GEN Port | Generatoranschluss |
|----------|--------------------|
| Load     | Last               |
| Grid     | Netz               |

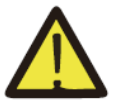

Vergewissern Sie sich, dass die Stromquelle vom Netz getrennt ist, bevor Sie versuchen, sie mit dem Gerät zu verbinden.

3. Schließen Sie die AC-Ausgangskabel entsprechend der in der Klemmleiste angegebenen Polarität an und ziehen Sie die Klemme fest. Achten Sie darauf, die entsprechenden N-Kabel und PE- Kabel ebenfalls an die entsprechenden Klemmen anzuschließen.

4. Vergewissern Sie sich, dass die Drähte fest angeschlossen sind.

5. Geräte wie z. B. Klimaanlagen benötigen mindestens 2-3 Minuten für den Neustart, da sie genügend Zeit haben müssen, um das Kältemittel im Kreislauf auszugleichen. Wenn ein Stromausfall auftritt und in kurzer Zeit wiederhergestellt wird, kann dies zu Schäden an den angeschlossenen Geräten führen. Um diese Art von Schäden zu vermeiden, informieren Sie sich bitte vor der Installation beim Hersteller des Klimageräts, ob es mit einer Zeitverzögerungsfunktion ausgestattet ist. Andernfalls löst der Wechselrichter einen Überlastungsfehler aus und schaltet die Leistung ab, um Ihr Gerät zu schützen, aber manchmal führt dies trotzdem zu internen Schäden an der Klimaanlage.

#### 3.5 PV-Anschluss

Bevor Sie die PV-Module anschließen, installieren Sie bitte einen separaten DC-Schutzschalter zwischen Wechselrichter und PV-Modulen. Für die Systemsicherheit und den effizienten Betrieb ist es sehr wichtig, ein geeignetes Kabel für den Anschluss der PV-Module zu verwenden. Um die Verletzungsgefahr zu verringern, verwenden Sie bitte die richtige empfohlene Kabelgröße wie unten angegeben.

| Modell    | Drahtgröße | Kabel (mm²) |
|-----------|------------|-------------|
| 3.6/4.6KW | 12AWG      | 4           |
|           |            |             |

Tabelle 3-4 Kabelgröße

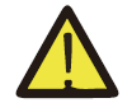

Um Fehlfunktionen zu vermeiden, schließen Sie keine PV-Module mit möglichem Leckstrom an den Wechselrichter an. Zum Beispiel verursachen geerdete PV-Module einen Leckstrom im Wechselrichter. Achten Sie bei der Verwendung von PV-Modulen darauf, dass sie nicht geerdet sind.

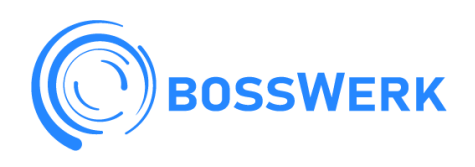

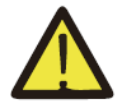

Es wird empfohlen, eine PV-Anschlussdose mit Überspannungsschutz zu verwenden. Andernfalls wird der Wechselrichter bei Blitzeinschlag in die PV-Module beschädigt.

#### 3.5.1 Auswahl der PV-Module

Bei der Auswahl der richtigen PV-Module sollten Sie die folgenden Parameter beachten: 1) Die Leerlaufspannung (Voc) der PV-Module überschreitet nicht die max. PV-Generator-Leerlaufspannung des Wechselrichters.

2) Die Leerlaufspannung (Voc) der PV-Module sollte höher sein als die Mindeststartspannung.

| Wechselrichter-Modell              | 3.6KW   | 5KW      |
|------------------------------------|---------|----------|
| PV-Eingangsspannung (V)            | 370V(10 | 0V-500V) |
| PV-Array MPPT Spannungsbereich     | 125Vdc  | -425Vdc  |
| Anzahl der MPP-Tracker             |         | 2        |
| Anzahl der Strings pro MPP-Tracker | 1       | +1       |

Tabelle 3-5

#### 3.6 CT-Anschluss

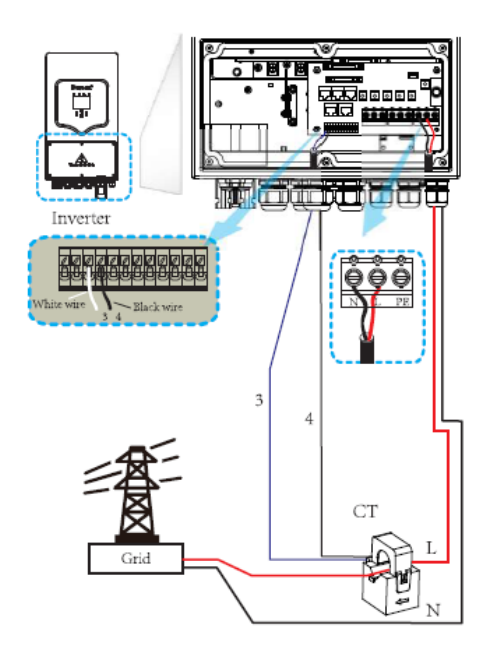

| Inverter   | Wechselrichter  |
|------------|-----------------|
| White wire | Weißes Kabel    |
| Black wire | Schwarzes Kabel |
| Grid       | Netz            |

#### 3.7 Erdungs-Anschluss (obligatorisch)

Die Erdungskabel müssen mit der Erdungsplatte auf der Netzseite verbunden werden, um einen

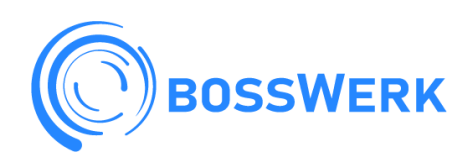

elektrischen Schlag zu verhindern, wenn der ursprüngliche Schutzleiter ausfällt.

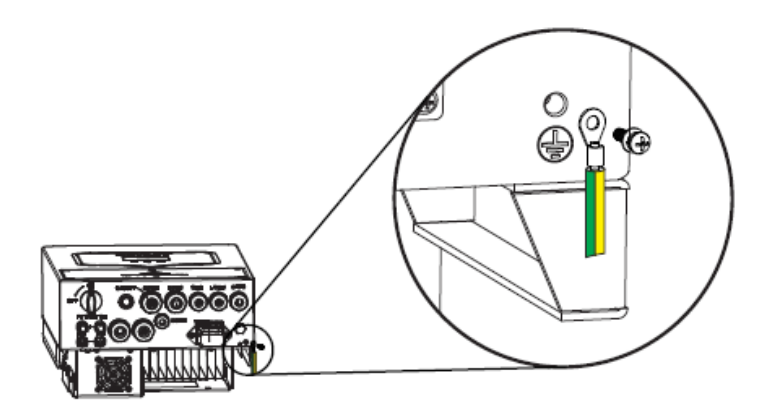

#### 3.8 WIFI-Anschluss

Für die Konfiguration des Wi-Fi-Anschlusses s. die Abbildungen Wi-Fi-Anschlusses.

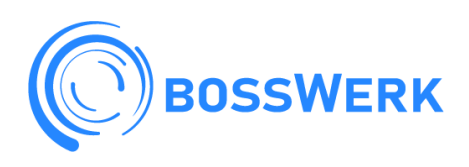

#### 3.9 Verdrahtungssystem für Wechselrichter

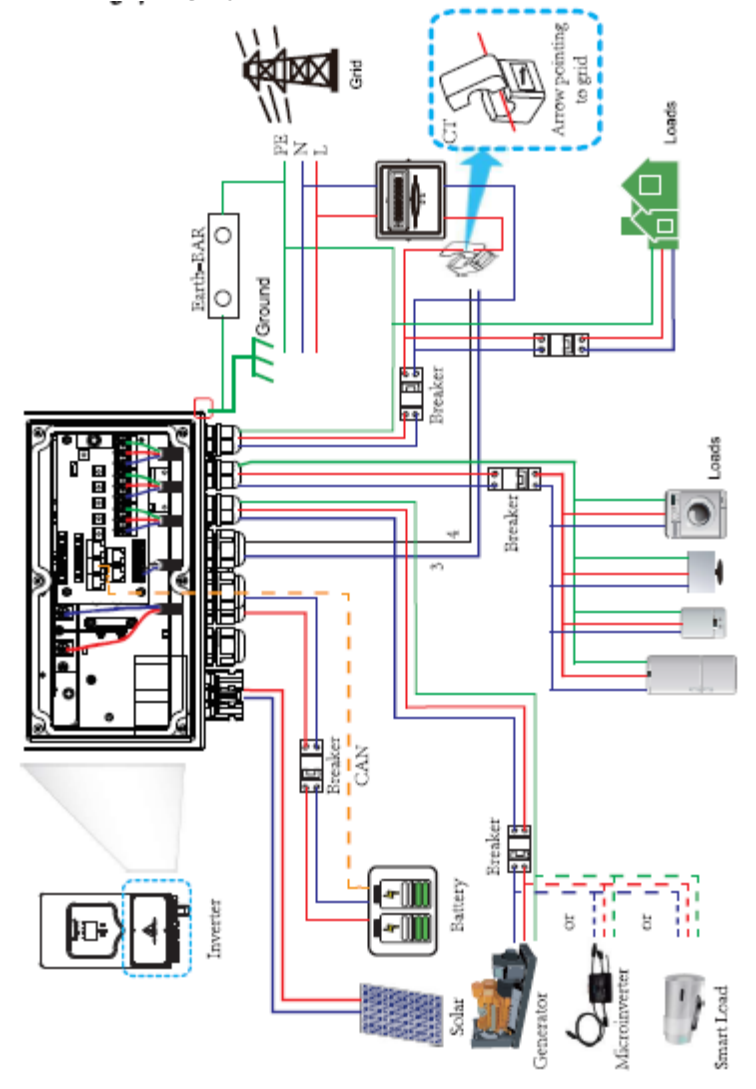

| Inverter               | Wechselrichter            |
|------------------------|---------------------------|
| Earth-BAR              | Erdungsplatte             |
| Breaker                | Unterbrecher              |
| Ground                 | Erde                      |
| Grid                   | Netz                      |
| Solar                  | Solaranlage               |
| Battery                | Batterie                  |
| Arrow pointing to grid | Pfeil zeigt zum Netz      |
| Generator or           | Generator oder            |
| Microinverter or       | Mikro-Wechselrichter oder |
| Smart Load             | Smart-Load                |
| Loads                  | Lasten                    |

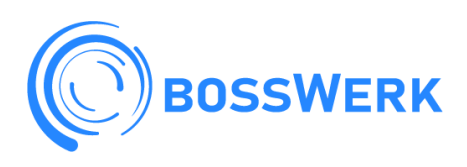

#### 3.10 Einphasiger Parallel-Schaltplan

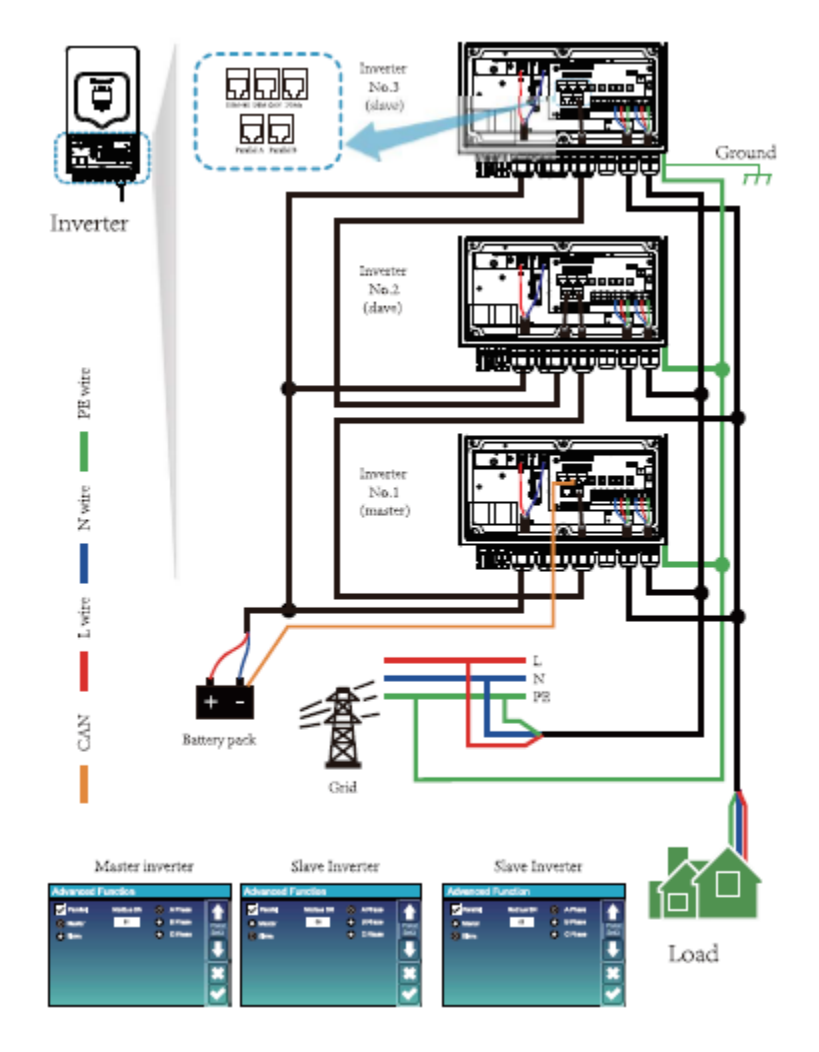

| Inverter                | Wechselrichter                |
|-------------------------|-------------------------------|
| Inverter No. 3 (slave)  | Wechselrichter Nr. 3 (Slave)  |
| Ground                  | Masse                         |
| Inverter No. 2 (slave)  | Wechselrichter Nr. 2 (Slave)  |
| L wire                  | L-Kabel                       |
| N wire                  | N-Kabel                       |
| PE wire                 | PE-Kabel                      |
| Inverter No. 1 (master) | Wechselrichter Nr. 1 (Master) |
| Battery pack            | Batteriepack                  |
| Grid                    | Netz                          |
| Master inverter         | Master-Wechselrichter         |
| Slave inverter          | Slave-Wechselrichter          |
| Slave inverter          | Slave-Wechselrichter          |
| Load                    | Last                          |

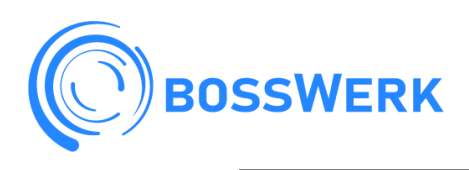

#### 3.11 Dreiphasiger Parallelwechselrichter

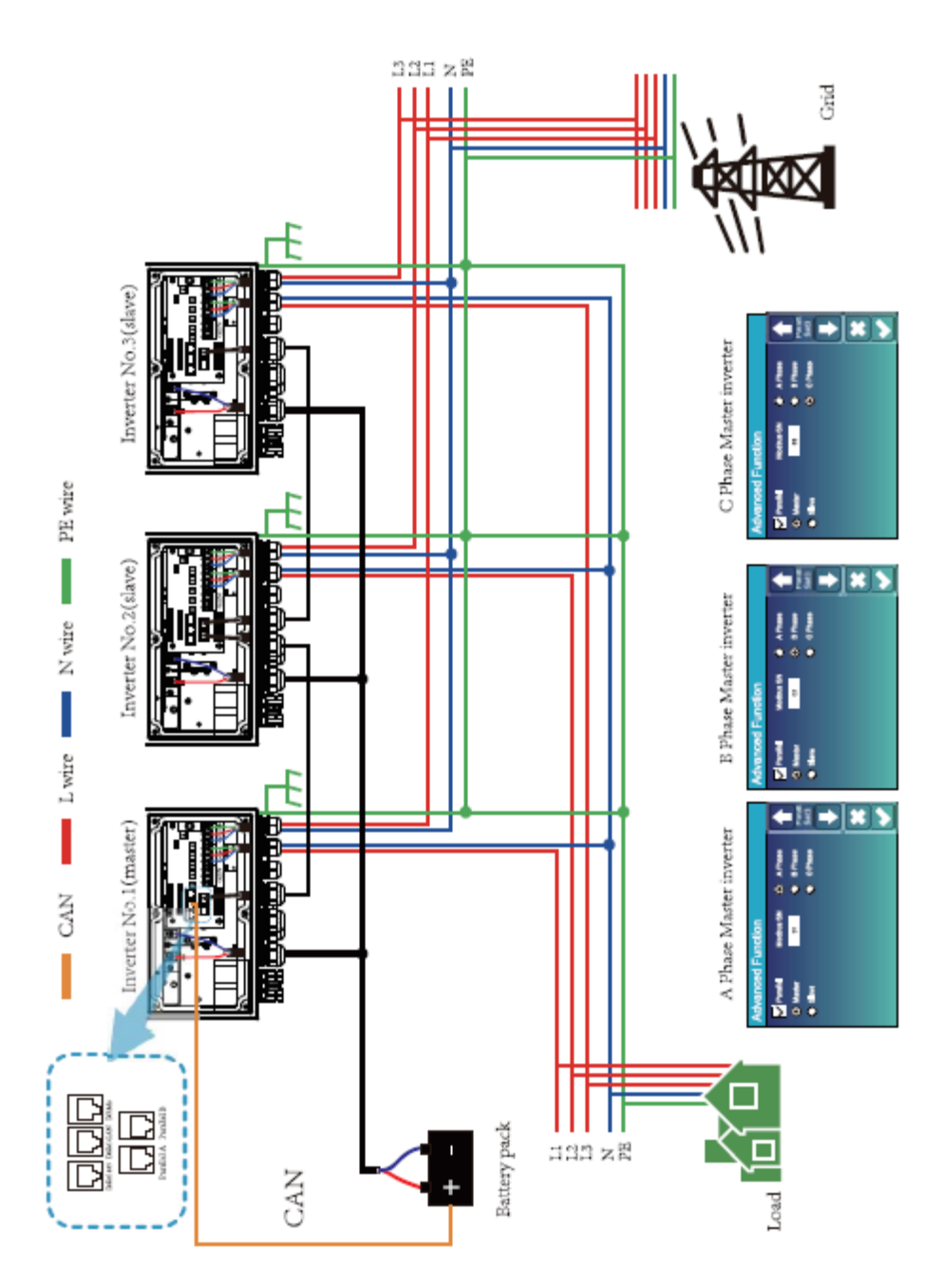

| Inverter No. 3 (slave)  | Wechselrichter Nr. 3 (Slave)  |
|-------------------------|-------------------------------|
| L wire                  | L-Kabel                       |
| N wire                  | N-Kabel                       |
| PE wire                 | PE-Kabel                      |
| Inverter No. 2 (slave)  | Wechselrichter Nr. 2 (Slave)  |
| Inverter No. 1 (master) | Wechselrichter Nr. 1 (Master) |
| Battery pack            | Batteriepack                  |
| A Phase Master Inverter | A Phase Master-Wechselrichter |
| B Phase Master Inverter | B Phase Master-Wechselrichter |
| C Phase Master Inverter | C Phase Master-Wechselrichter |

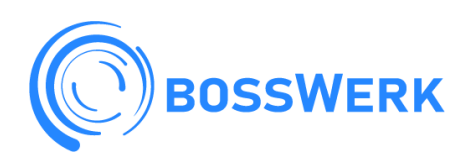

#### 4. BETRIEB

#### 4.1 Einschalten/Ausschalten

Sobald das Gerät ordnungsgemäß installiert wurde und die Batterien richtig angeschlossen sind, drücken Sie einfach die ON/OFF-Taste (auf der linken Seite des Gehäuses), um das Gerät einzuschalten. Wenn das System ohne Batterie angeschlossen ist, aber entweder mit PV oder Netz verbunden ist, und ON/OFF-Taste ausgeschaltet ist, wird LCD immer noch leuchten (Display zeigt OFF), in diesem Zustand, wenn in ON/OFF-Taste einschalten und wählen Sie keine Batterie, kann das System noch arbeiten.

#### 4.2 Bedienung und Anzeigefeld

Das Bedien- und Anzeigefeld, das in der folgenden Abbildung dargestellt ist, befindet sich auf der Vorderseite des Wechselrichters. Es umfasst vier Anzeigen, vier Funktionstasten und ein LCD-Display, das den Betriebsstatus und die Eingangs-/Ausgangsstrominformationen anzeigt.

|        | LED-Anzeige                    | Mitteilung                     |
|--------|--------------------------------|--------------------------------|
| DC     | Grüne LED leuchtet durchgehend | PV Anschluss normal            |
| AC     | Grüne LED leuchtet durchgehend | Netzanschluss normal           |
| Normal | Grüne LED leuchtet durchgehend | Wechselrichter arbeitet normal |
| Alarm  | Rote LED leuchtet              | Störung oder Warnung           |

| Funktionstaste                        | Beschreibung                           |  |
|---------------------------------------|----------------------------------------|--|
| Esc                                   | So verlassen Sie den Einstellungsmodus |  |
| Nach oben                             | Zur vorherigen Auswahl gehen           |  |
| Nach unten                            | Zur nächsten Auswahl gehen             |  |
| Eingabe So bestätigen Sie die Auswahl |                                        |  |
|                                       |                                        |  |

Abbildung 4-1 LED-Anzeigen

Abbildung 4-2 Funktionstasten

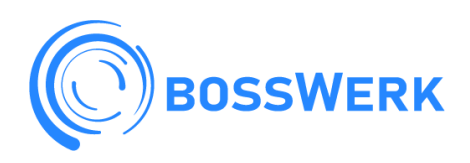

#### 5. LCD-Display-Symbole

#### 5.1 Hauptbildschirm

Die LCD-Anzeige ist ein Touchscreen, auf dem die Gesamt-Informationen des Wechselrichters angezeigt werden.

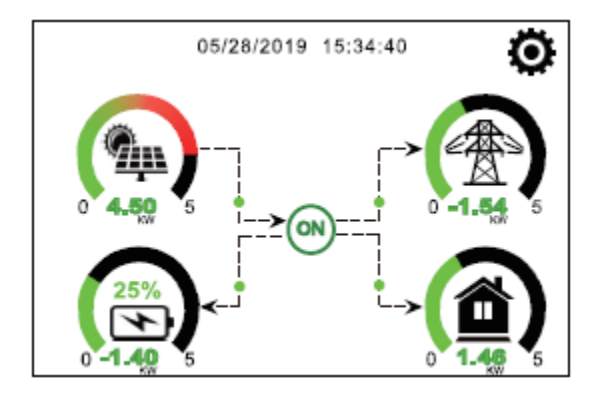

1. Das Symbol in der Mitte des Startbildschirms zeigt an, dass das System im Normalbetrieb ist. Wenn es sich in "comm./F01--F64" verwandelt, bedeutet dies, dass der Wechselrichter Kommunikationsfehler oder andere Fehler hat. Die Fehlermeldung wird unter diesem Symbol angezeigt (F01-F64-Fehler, detaillierte Fehlerinformationen können im Menü "System Alarms" angezeigt werden).

2. Am oberen Rand des Bildschirms befindet sich das Symbol "Zeit".

3. System-Einstellungssymbol: Drücken Sie diese Taste, um den System-Einstellungsbildschirm aufzurufen, der die Grundeinstellung, die Batterieeinstellung, die Netzeinstellung, den System-Arbeitsmodus, die Generator-Nachnutzung, die erweiterten Funktionen und die Li-Batt-Informationen enthält.

4. Der Hauptbildschirm mit den Informationen zu Solar, Netzlast und Batterie. Er zeigt auch die Richtung des Energieflusses mit einem Pfeil an. Wenn die Leistung annähernd hoch ist, ändert sich die Farbe der Paneele von grün auf rot, so dass die System-Informationen auf dem Hauptbildschirm anschaulich dargestellt werden.

- PV-Leistung und Lastleistung sind immer positiv.
- Netzstrom negativ bedeutet Verkauf an das Netz, positiv bedeutet Bezug aus dem Netz.
- Batterie-Strom negativ bedeutet Laden, positiv bedeutet Entladen.

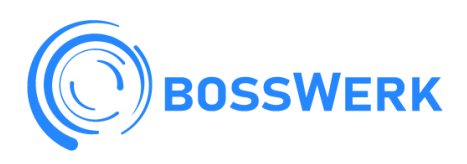

#### 5.1.1 LCD-Fluss-Diagramm

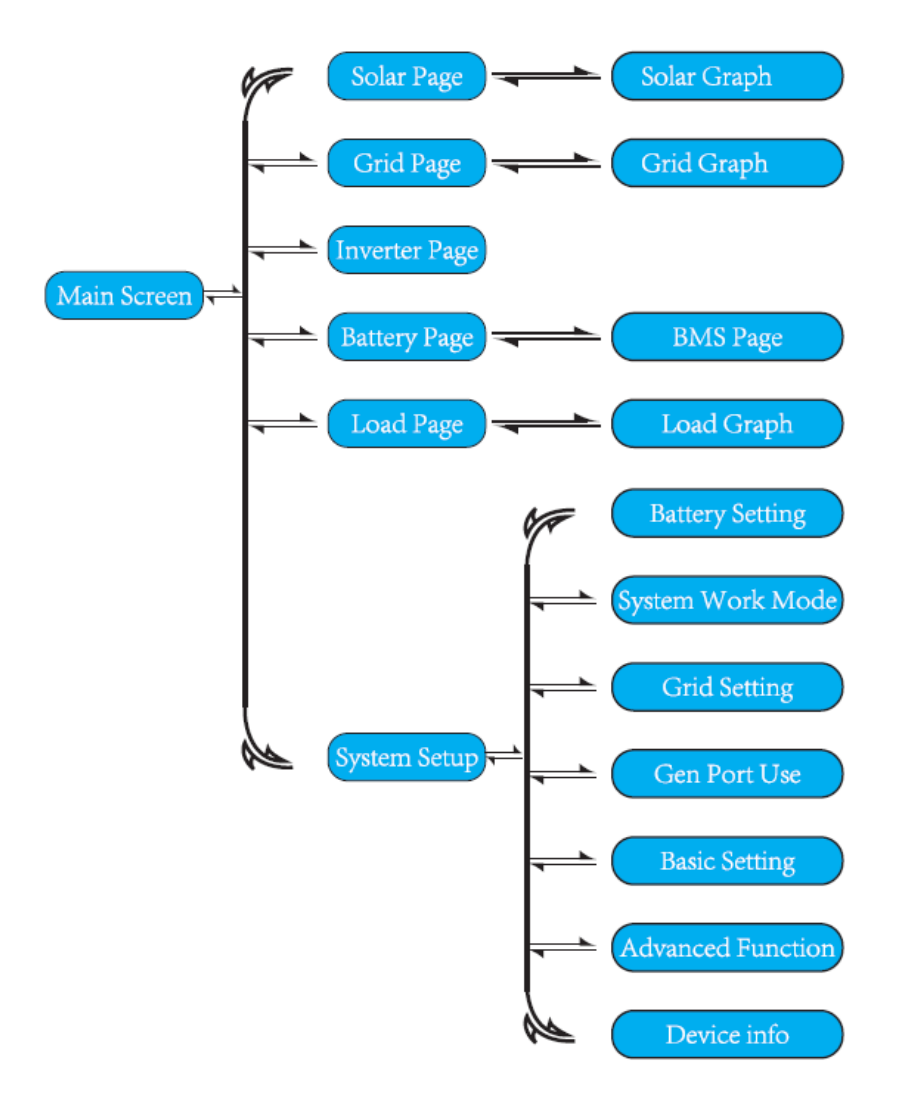

| Main Screen       | Hauptbildschirm          |
|-------------------|--------------------------|
| Solar Page        | Seite Solar              |
| Solar Graph       | Diagramm Solar           |
| Grid Page         | Seite Netz               |
| Grid Graph        | Diagramm Netz            |
| Invertrer Page    | Seite Wechselrichter     |
| Battery Page      | Seite Batterie           |
| BMS Page          | Seite BMS                |
| Load Page         | Seite Last               |
| Load graph        | Diagramm Last            |
| System Setup      | Systemeinstellung        |
| Battery Setting   | Batterie-Einstellung     |
| System Work Mode  | System Arbeitsmodus      |
| Grid Setting      | Netzeinstellung          |
| Gen Port Use      | Gen-Anschluss Verwendung |
| Basic setting     | Grundeinstellung         |
| Advanced Function | Erweiterte Funktion      |
| Device Info       | Geräte-Infos             |

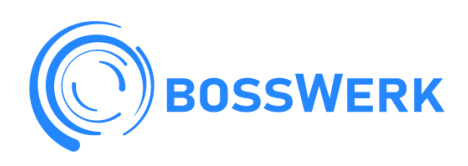

#### 5.2 Solarstrom-Diagramm

| Power:         1560W         Today=8,0 KWH           PV1-V:         286V         PV2-V:         45V           PV1-J:         5.5A         PV2-J:         0.0A           P1:         1559W         P2:         1W | Dies ist die Detailseite Solarmodul.<br>1. Solarmodul Erzeugung.<br>2. Spannung, Stromleistung für jeden MPPT.<br>3. Solarmodul-Energie für Tag oder Total. |
|----------------------------------------------------------------------------------------------------|----------------------------------------------------------------------------------------------------|
| Energy                                                                                                    | Mit der Taste "Energy" gelangen Sie auf die Seite<br>mit dem Leistungs-Diagramm.                                                                            |

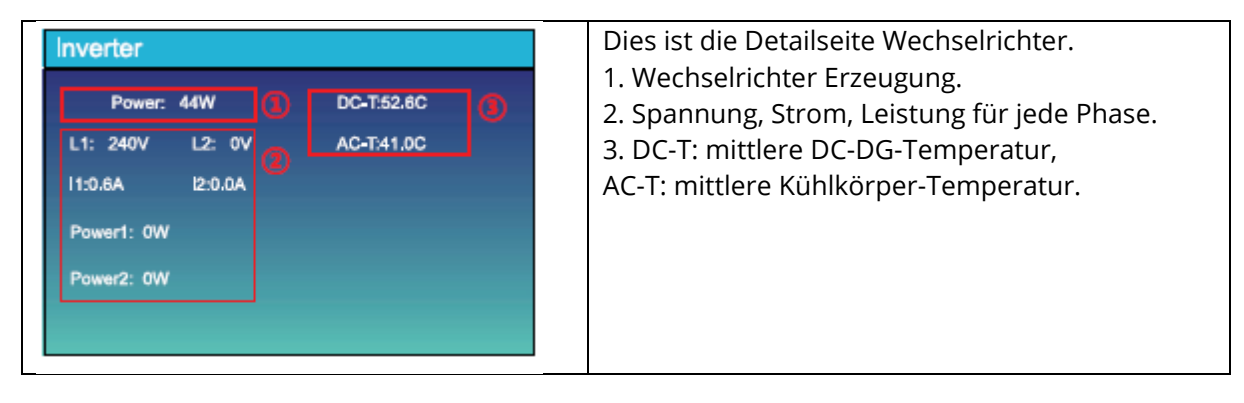

| Load                       | Dies ist die Detailseite Back-up-Last.                                                                                                    |
|----------------------------|----------------------------------------------------------------------------------------------------|
| Power: 42W 1 Today=0.0 KWH | 1. Reserve-Stromversorgung.                                                                                                    |
| L1: 240V L2: 0V            | 2. Spannung, Leistung für jede Phase.                                                                                                    |
| P1: 0W P2: 0W              | 3. Back-up-Verbrauch Tag und Insgesamt.                                                                                                    |
| Forced                     | Drücken Sie die Taste "Energie", um die Seite mit<br>dem Leistungs-Diagramm aufzurufen.<br>Durch Drücken der Taste "Energy" wird Smart-<br>Load zwangsweise geöffnet (während GEN PORT<br>den Smart-Load-Ausgang nutzt). |

| Grid                                                                                                    | Dies ist die Detailseite Netz.<br>1. Status, Leistung, Frequenz.                                                                                                    |
|----------------------------------------------------------------------------------------------------|----------------------------------------------------------------------------------------------------|
| Power: 0W         Today=2,2KWH           0,0Hz         Today=2,2KWH           L1: 0V         L2: 0V           CT1: 0W         CT2: 0W | <ol> <li>2. LT&amp;L2: Spanning für Jede Phase CTI&amp;CT2:<br/>interne Strom-Sensorleistung LD1&amp;LD2: interne<br/>Strom-Sensorleistung.</li> <li>3. BUY: Energie vom Netz zum Wechselrichter<br/>SELL: Energie vom Wechselrichter zur Last.</li> </ol> |
| LD1: 0W LD2: 0W                                                                                                    | Drücken Sie die Taste "Energie", um die Seite mit<br>dem Leistungsdiagramm aufzurufen.                                                                                                    |

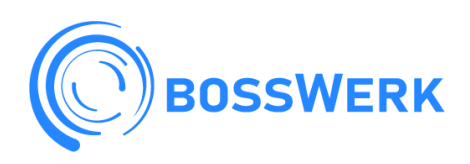

| Stand-by<br>SOC: 36%            | Mean Voltage:50.34V Charging Voltage :53.2V<br>Total Current:55.00A Discharging Voltage :47.0V<br>Mean Temp :23.5C Charging current :50A Data                                                                                                    |
|---------------------------------|----------------------------------------------------------------------------------------------------|
| U:50.50V                        | Total SOC :38% Discharging current :25A<br>Dump Energy:57Ah                                                                                                    |
| I=58.02A                        | Deta                                                                                                    |
| Power: -2930W                   |                                                                                                    |
| Temp:30.0C                      | Li-BMS                                                                                                    |
|                                 | Volt Curr Temp BOC Energy Charge Fault                                                                                                    |
|                                 |                                                                                                    |
| s ist die Detailseite Batterie. | 1 20,307 18,704 32,005 32,016 32,016 32,016 52,017 32,016 500<br>2 50,337 18,704 31,005 51,45 32,404 53,77 32,54 590<br>3 50,307 18,204 50,27 32,61 4,014 53,77 32,54 590<br>4 0,307 0,304 50,07 5,81 5,014 5,017 32,54 590<br>5 0,307 0,304 5,007 5,81 5,014 5,017 3,018 5,019<br>5 0,307 0,304 5,007 5,81 5,014 5,017 3,018 5,019 |

#### 5.3 Diagramm auf den Seiten Solar, Last und Netz

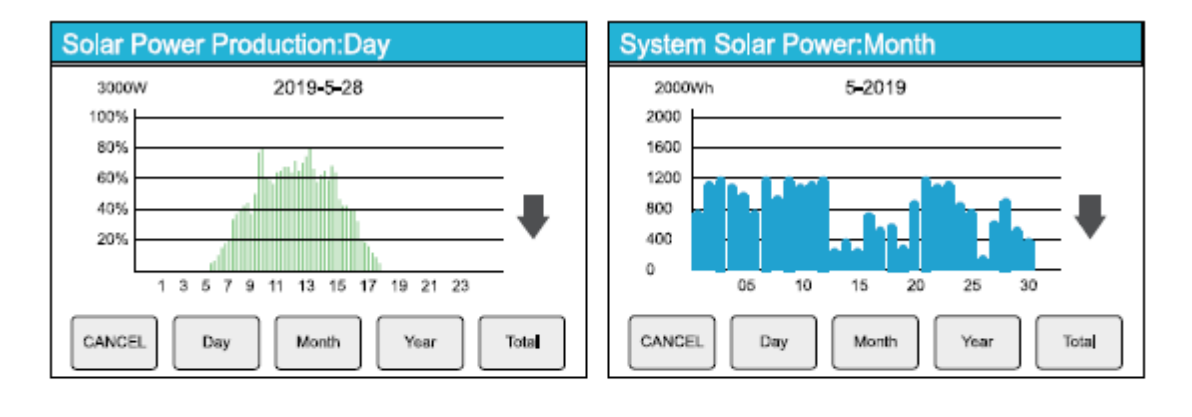

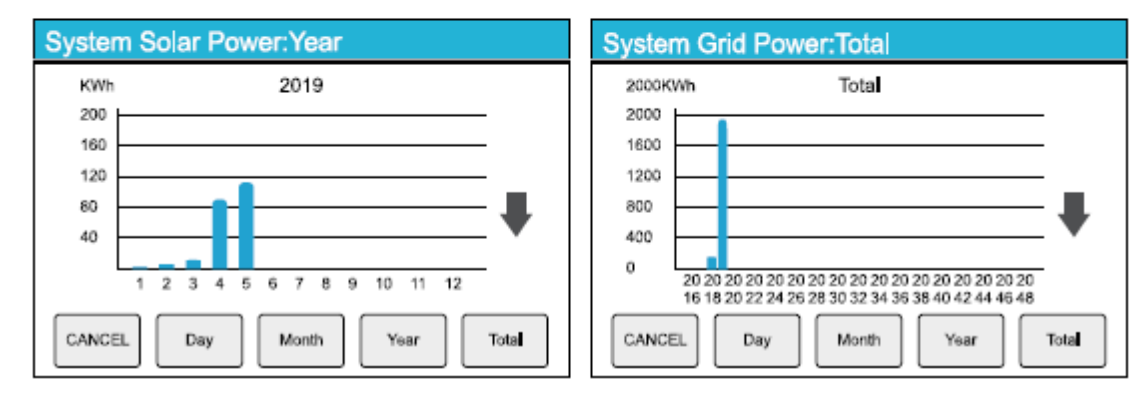

Die Solar-Stromkurve für täglich, monatlich, jährlich und insgesamt kann grob auf dem LCD überprüft werden. Für eine genauere Darstellung der Energieerzeugung, überprüfen Sie bitte das Überwachungssystem. Klicken Sie auf den Aufwärts- und Abwärtspfeil, um die Leistungskurve für verschiedene Zeiträume eizusehen.

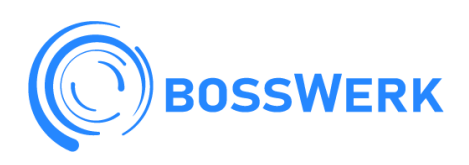

#### 5.4 Menü System-Einstellungen

| System Se        | tup                  |                 | Dies ist die Seite System-Einstellungen, |
|------------------|----------------------|-----------------|------------------------------------------|
| Battery          | System V             | Vork Mode       |                                          |
| Setting          | Grid Setting         | Gen Port<br>Use |                                          |
| Basic<br>Setting | Advanced<br>Function | Device Info.    |                                          |

#### 5.5 Menü Grund-Einstellungen

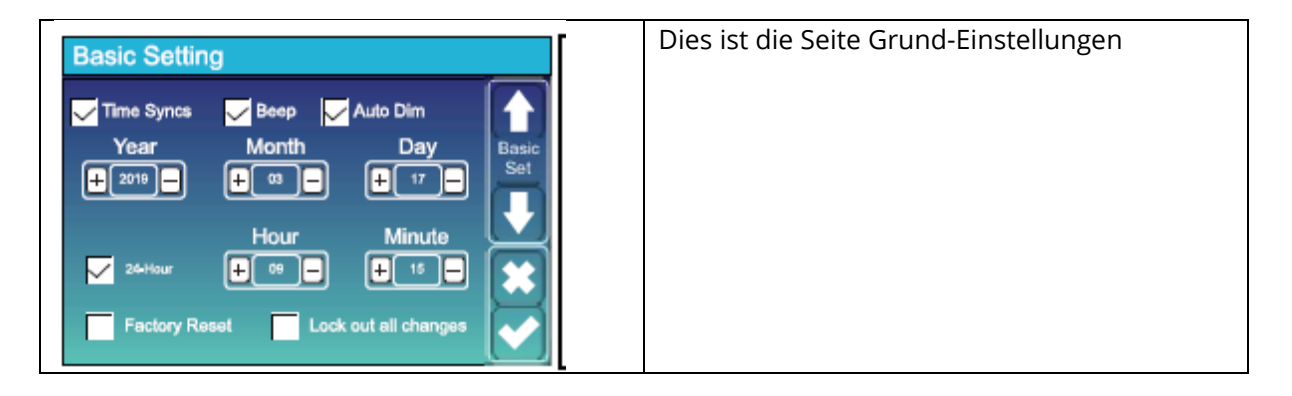

#### 5.5 Menü Batterie-Einstellungen

| Battery Setting                                                                                                    | Lithium-Batterie                                                                                                    |                                                                                                    |
|----------------------------------------------------------------------------------------------------|----------------------------------------------------------------------------------------------------|----------------------------------------------------------------------------------------------------|
| Battery Setting         Batt Mode         Itthium       Batt Capacity       400Ah         Use Batt V       Max A Charge       40A         Use Batt %       Max A Discharge       40A         No Batt       Activate Battery       Image: Comparison of the set of the set of the | BattModus<br>Max A Ladung<br>Max A Entladung<br>Batterie Aktivieren<br>AGM-Batterie<br>BattModus<br>verwenden<br>Batteriekapazität<br>Max A Ladung<br>Max A Entladung<br>Batterie Aktivieren<br>No Batt | Lithium<br>0-120A<br>0-120A<br>Aktivieren<br>Batt V oder Batt V%<br>50-2000Ah<br>0-120A<br>0-120A<br>0-120A<br>Aktivieren<br>Es müssen keine |
|                                                                                                    |                                                                                                    | eingestellt werden,<br>der Standardwert<br>wird beibehalten.                                                                                 |

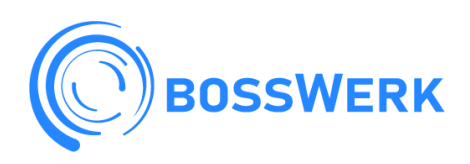

| Start       30%       2         A       40A       40A         Gen Charge       Grid Charge         Gen Signal       Grid Signal         Gen Max Run Time       0,0 hours       3         Gen Down Time       0,5 hours       •••••••••••••••••••••••••••••••••••• | Dies ist die Seite 1, 3 der Batterie-Einstellungen<br>Start = 30%: Zeigt an, dass der Generator<br>gestartet wird, wenn die Batterie-Kapazität im<br>netzunabhängigen Modus weniger als 30%<br>beträgt.<br>A = 40A: Gibt den Strom an, mit dem der<br>Generator die Batterie nach dem Start lädt.<br>Gen Charge: Zeigt den Schalter an, mit dem der<br>Generator die Batterie lädt.<br>Gen Signal: Zeigt an, ob das ATS-Signal des<br>Generators ein- oder ausgeschaltet ist.<br>Gen Max RunTime: Zeigt die längste Zeit an, die<br>der Generator an einem Tag laufen kann. Wenn<br>die Zeit abgelaufen ist, wird der Generator<br>ausgeschaltet. 24H bedeutet, dass der<br>Generator nicht die ganze Zeit über<br>abgeschaltet wird.<br>Gen DownTime: Zeigt die Verzögerungszeit an,<br>mit der der Generator nach Erreichen der<br>Betriebszeit abgeschaltet wird. |
|----------------------------------------------------------------------------------------------------|----------------------------------------------------------------------------------------------------|
|                                                                                                    | Dies ist Grid Charge, die Sie auswählen müssen.<br>2<br>Start = 30%: Keine Verwendung, nur zur<br>Anpassung.<br>A = 40A: Gibt den Strom an, mit dem das Netz<br>die Batterie lädt.<br>Netz-Ladung: Zeigt an, dass das Netz die<br>Batterie auflädt.<br>Grid Signal: Deaktiviert.                                                                                                    |
| Batten/ Setting                                                                                                    | Lithium Mode: Dies ist das ISMS-Protokoll Bitte                                                                                                    |

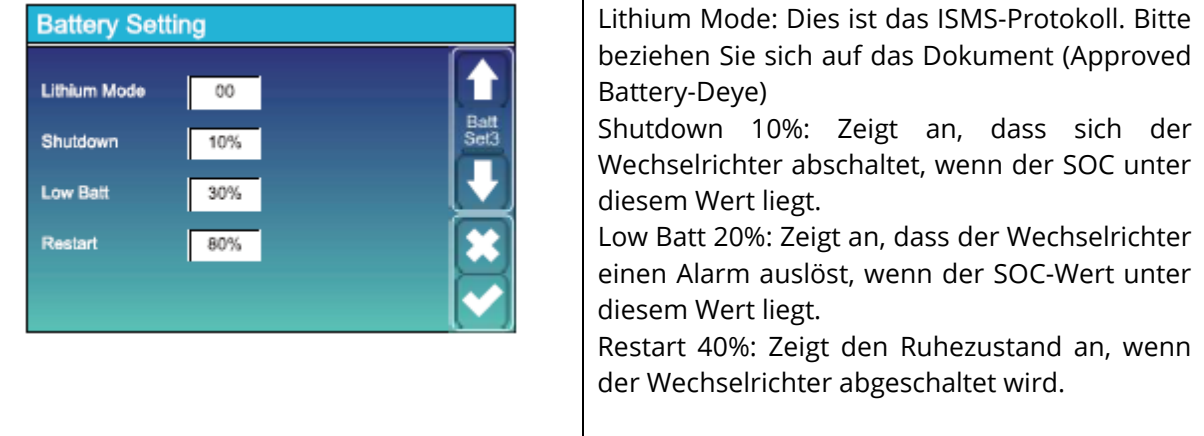

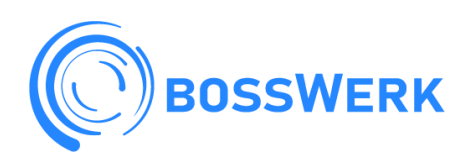

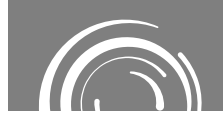

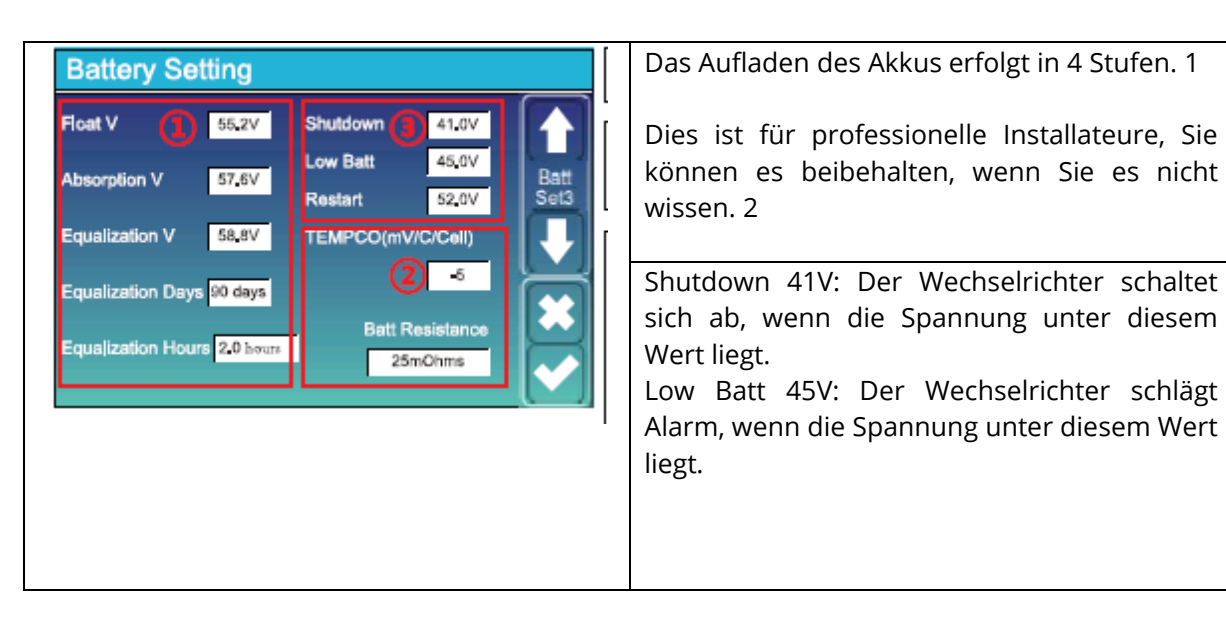

#### Arbeitsmodus System Work Mode Selling First: Das bedeutet, dass die Work Mode überschüssige Energie beim Netzanschluss Vorrang hat. Selling First Zero Export To Load: Dies bedeutet, dass die Zero Export To Load Solar Sell Ausgangsleistung dem Verbrauch der Last entspricht. Zero Export To CT Solar Sell Zero Export To CT: Dies bedeutet, dass die Max Sell Power 4000 Leistung entsprechend der Position des BattFirst Energy pattern LoadFirst Stromwandlers ausgegeben wird. Solar Sell: Dies bedeutet, die dass überschüssige Solarenergie in das Netz integriert werden kann. Max Sell Power 0-8000W **Energie-Muster** BattFirst: Das bedeutet, dass die Solar-Energie zuerst die Batterie auflädt und dann, wenn die Batterie voll ist, Strom an die Last oder das Netz abgibt. LoadFirst: Die Solarenergie wird zuerst zur Versorgung der lokalen Last und dann zum Laden der Batterie verwendet. Der redundante Strom wird in das öffentliche Netz eingespeist.

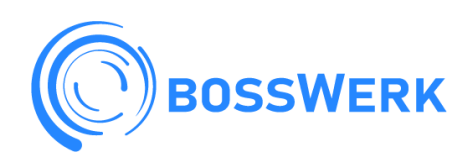

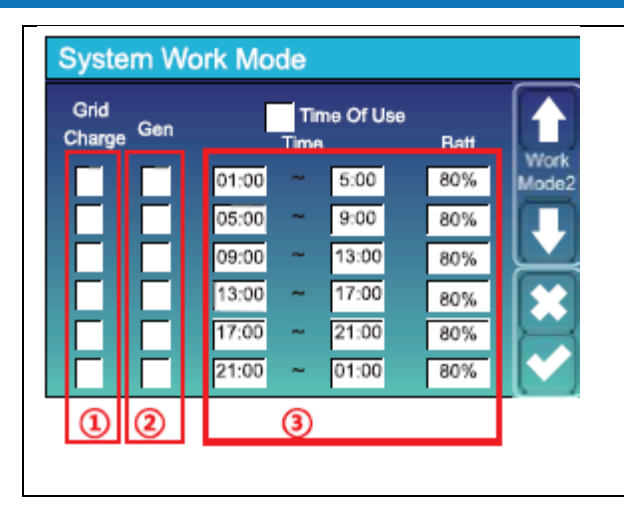

Nutzungsdauer

 Schalter für das Laden der Batterie vom Netz.
 Schalter für das Laden der Batterie vom Generator.

3 Es können sechs Zeiträume eingestellt werden. Jeder Zeitraum muss von klein bis groß sein.

#### 5.8 Menü Netz-Einstellungen

| Grid Setting |                                                                                                    | Bitte wählen Sie den richtigen Netzmodus für                                                                                                    |
|--------------|----------------------------------------------------------------------------------------------------|----------------------------------------------------------------------------------------------------|
| Grid Mode    | General Standard     UL1741& IEEE1547     CPUC RULE21     SRD-UL-1741                                                    | <ul> <li>Ihr Gebiet. Wenn Sie nicht sicher sind, wähler</li> <li>Sie bitte General Standard.</li> <li>Bitte wählen Sie den richtigen Netzmodus fü</li> <li>Ihren Standort aus, sonst funktioniert da</li> </ul> |
| Grid Type    | <ul> <li>220V Single Phase</li> <li>120/240V Split Phase</li> <li>120/208V 3 Phase</li> <li>120V Single Phase</li> </ul> | Gerät nicht oder wird beschädigt.                                                                                                    |

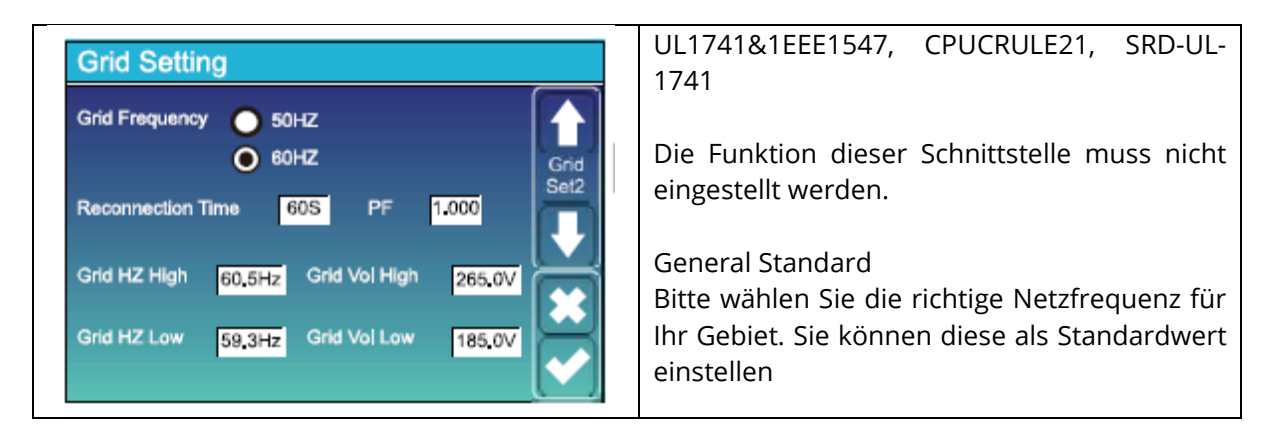

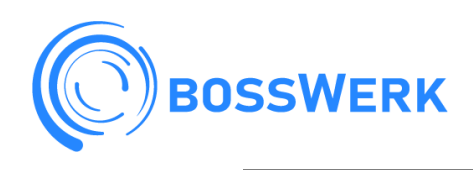

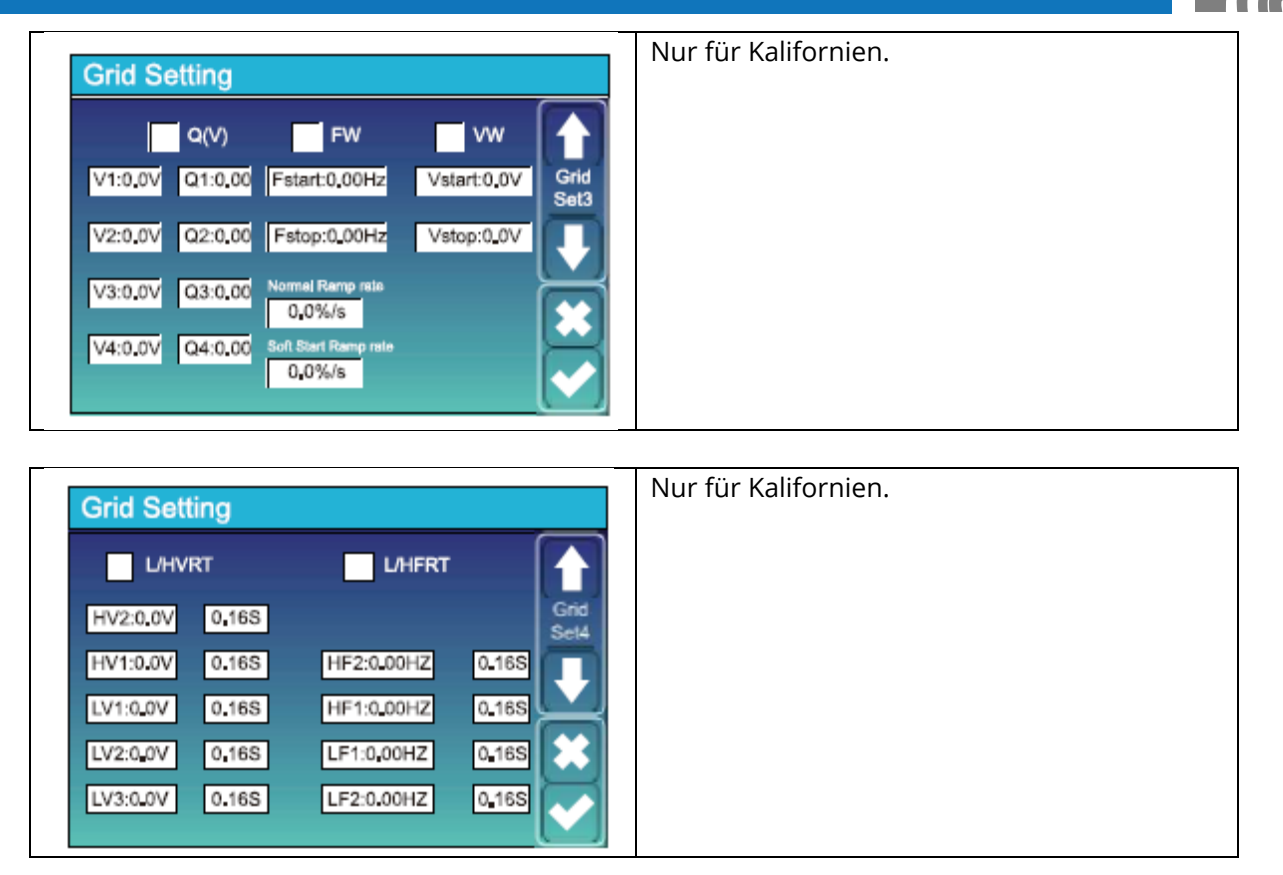

#### 5.9 Verwendung des Generator-Anschlusses

| GEN PORT USE Mode Generator Input Gen connect to Grid Input PORT                                                         | Verwendung des Generatoranaschlusses<br>Smart Load Output, wenn SOC höher als "ON"<br>und Solarstrom 1000W. der Konverter wird<br>intelligente Last zu öffnen.                                                                                                    |
|----------------------------------------------------------------------------------------------------|----------------------------------------------------------------------------------------------------|
| SmartLoed Output On Grid elways on Power Open Delay 1000W 60Min OFF 95% Micro Inv Input ON 100% Mi export to Grid cutoff | On Grid always on bedeutet, dass die Smart-<br>Load Last immer eingeschaltet ist, wenn sie ein<br>Stromnetz hat.<br>Micro Inv Input: Der Wechselrichter öffnet den<br>Micro-Wechselrichter, wenn SOG unter dem<br>"ON" liegt und schließt, wenn SOC über dem<br>"OFF" liegt. |

#### 5.10 Setup-Menü für erweiterte Funktionen

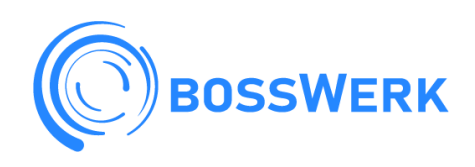

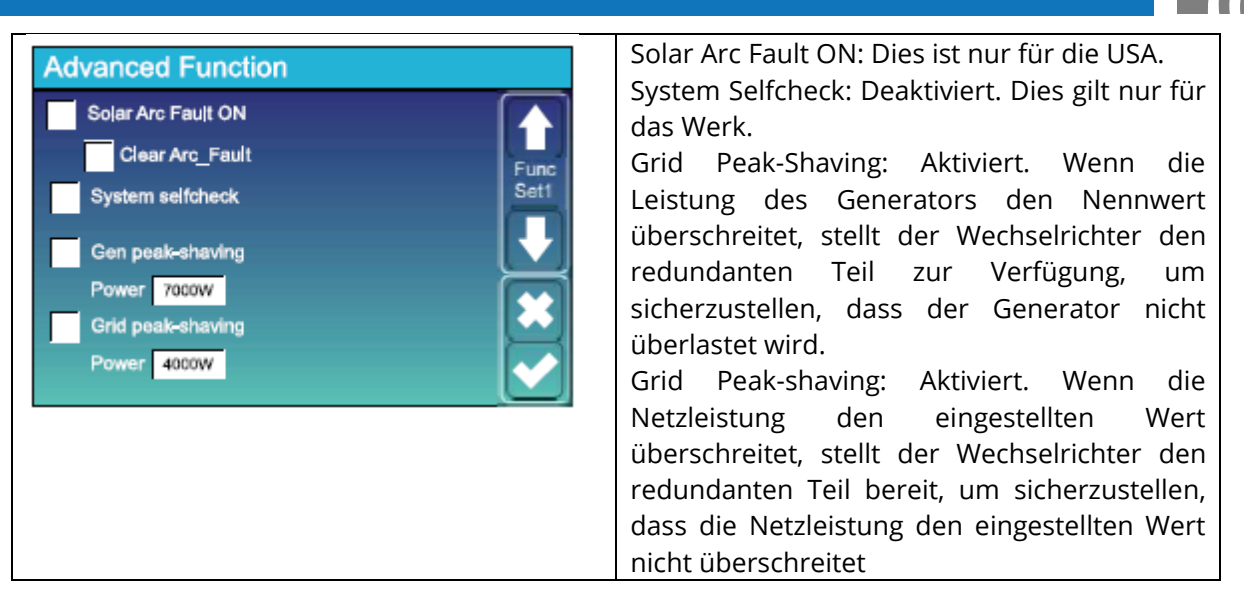

| Ad | Advanced Function |               |     |            |          |              | Dies ist für Wind-Turbinen. |
|----|-------------------|---------------|-----|------------|----------|--------------|-----------------------------|
| Г  | DC1 for Win       | dTurbine      | 0   | C2 for Win | dTurbine |              |                             |
| VI | ٥v                | 0 <b>.</b> 0A | V7  | 0V         | 0.0A     | Wind<br>Set2 |                             |
| V2 | ٥v                | 0.0A          | V8  | 0V         | 0.0A     |              |                             |
| V3 | 0V                | 0,0A          | V9  | 0V         | A0_0     |              |                             |
| V4 | ov                | 0,0A          | V10 | 0V         | 0.04     |              |                             |
| V5 | 0V                | 0.0A          | V11 | 0V         | 0.0A     |              |                             |
|    | ٥v                | 0.0A          | V12 | 0V         | 0.0A     |              |                             |
|    |                   |               |     |            |          |              |                             |

| Pa | PassWord |        |     |     |                  | Reset auf Werkseinstellungen: 9999 |
|----|----------|--------|-----|-----|------------------|------------------------------------|
|    |          | C      | xxx | DEL | $\left  \right $ | Sperre fur alle Anderungen. 7777   |
|    |          | 1      | 2   | 3   |                  |                                    |
|    |          | 4      | 5   | 6   |                  |                                    |
|    |          | 7      | 8   | 9   |                  |                                    |
|    |          | CANCEL | 0   | ок  |                  |                                    |
|    | <u> </u> |        |     |     |                  |                                    |

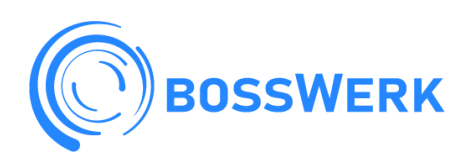

#### 5.11 Einrichtungs-Menü für Geräte-Informationen

| Device Info.                                                                                                    | Auf dieser Seite werden Wechselrichter-ID, |
|----------------------------------------------------------------------------------------------------|--------------------------------------------|
| Inverter ID: 1601012001                                                                                                    | Wechselrichter-Version und Alarmcodes      |
| HMI: Ver0302 MAIN:Ver1400                                                                                                    | angezeigt.                                 |
| Alarms Code       Occurred         F64 Heatsink_HighTemp_Fault       2019-03-11       15:56         F64 Heatsink_HighTemp_Fault       2019-03-08       10:46         F64 Heatsink_HighTemp_Fault       2019-03-08       10:45 | HMI: LCD-Ausführung<br>MAIN: MCU-Version   |

#### 6. Modus

#### Modus I: Basic

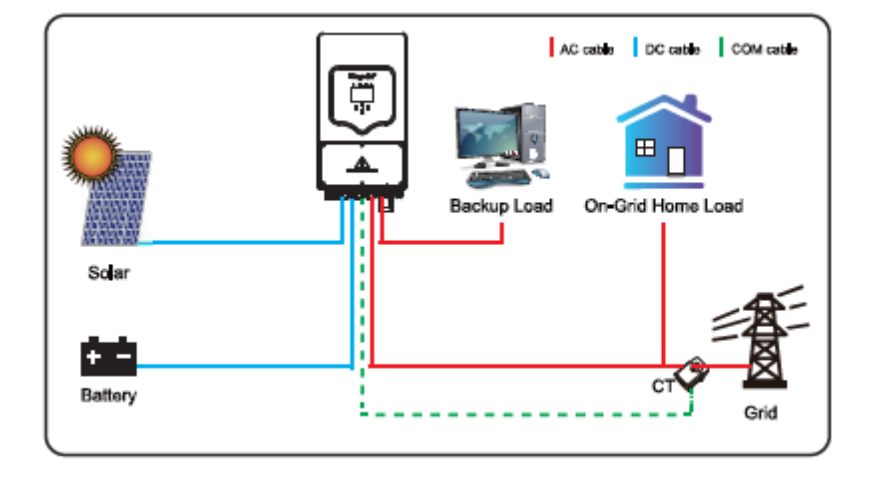

#### Modus II: Mit Wind-Turbine

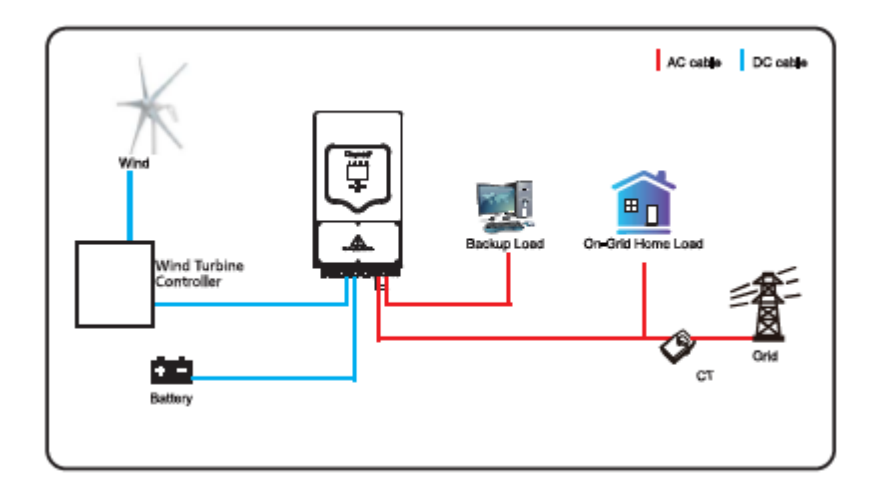

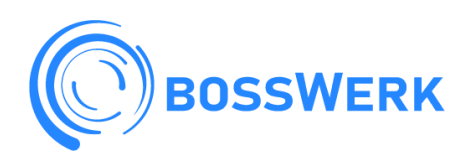

#### Modus III: Mit Generator

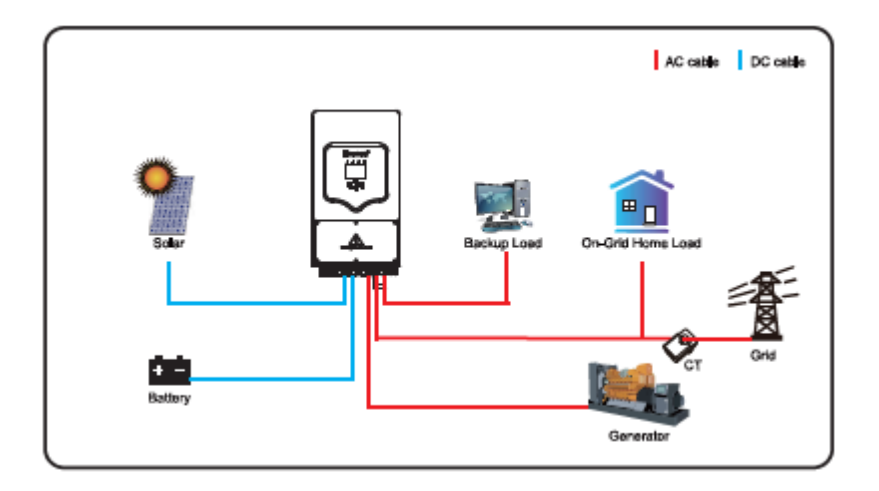

#### Modus IV: Mit Smart-Load

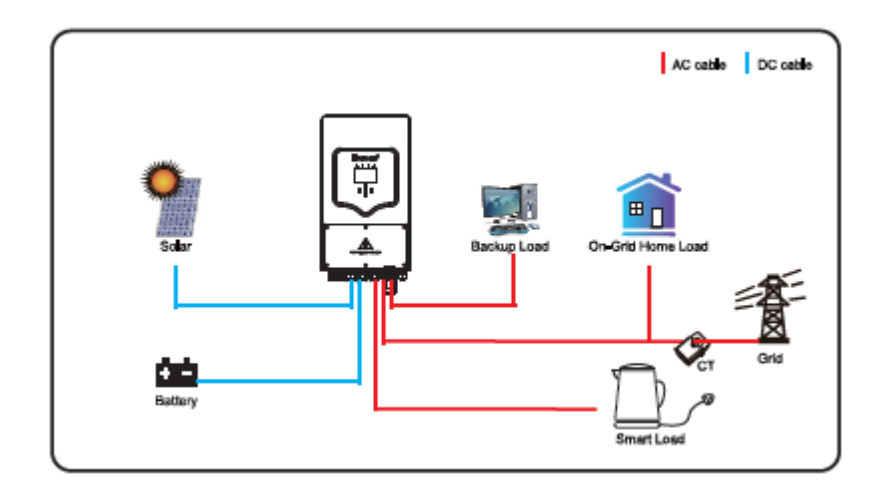

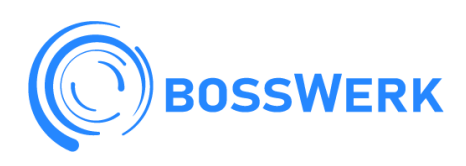

#### Modus V: Mit netzgekoppeltem Wechselrichter

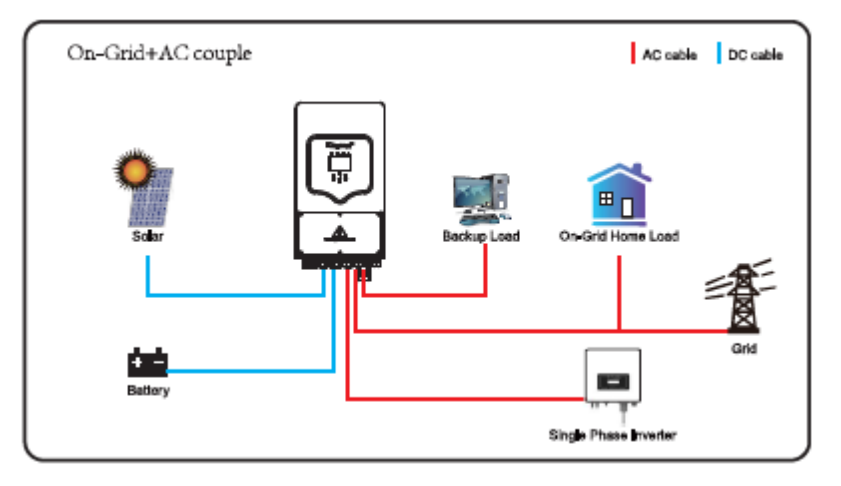

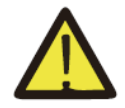

Die Systemleistung der ersten Priorität ist immer die PV-Leistung, die zweite und dritte Priorität ist die Batterie oder das Netz, je nach den Einstellungen. Die letzte Reservestromquelle ist der Generator, wenn er verfügbar ist.

#### 7. Störungsinformation und -bearbeitung

Der Energiespeicher-Wechselrichter ist nach der Norm für den netzgekoppelten Betrieb konzipiert und erfüllt die Anforderungen an Sicherheit und elektromagnetische Verträglichkeit. Bevor der Wechselrichter das Werk verlässt, wird er mehreren strengen Tests unterzogen, um sicherzustellen, dass der Wechselrichter zuverlässig funktioniert.

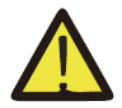

Wenn eine der in Tabelle 6-1 aufgeführten Fehlermeldungen an Ihrem Wechselrichter erscheint und die Störung nach einem Neustart nicht behoben ist, wenden Sie sich bitte an Ihren Händler oder Ihr Service-Center. Halten Sie bitte die folgenden Informationen bereit.

- 1. Seriennummer des Wechselrichters;
- 2. Vertriebspartner oder Service-Center des Wechselrichters;
- 3. Datum der netzgebundenen Stromerzeugung;
- 4. Die Problembeschreibung (einschließlich des Fehlercodes und des Anzeigestatus, der auf der LCD-Anzeige angezeigt wird) ist so detailliert wie möglich.
- 5. Ihre Kontaktinformationen Um Ihnen ein besseres Verständnis für die Fehler-Informationen des Wechselrichters zu geben, werden wir alle möglichen Fehlercodes und ihre Beschreibung auflisten, wenn der Wechselrichter nicht ordnungsgemäß funktioniert.

Um Ihnen ein besseres Verständnis für die Fehlerinformationen des Wechselrichters zu geben, werden wir alle möglichen Fehlercodes und ihre Beschreibungen auflisten, wenn der Wechselrichter nicht richtig funktioniert.

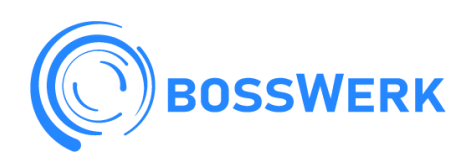

# HYBRIDWECHSELRICHTER

| Fehlercode | Beschreibung                                  | Lösungen                                                                                    |
|------------|-----------------------------------------------|---------------------------------------------------------------------------------------------|
|            |                                               | Wechselrichter-Betriebsart geändert.                                                        |
| E1 2       | Änderung des                                  | Warten Sie eine Minute und prüfen Sie das Gerät.                                            |
| F15        | Arbeitsmodus                                  | Suchen Sie Hilfe bei uns, wenn Sie nicht in den Normalzustand                               |
|            |                                               | zurückkehren können.                                                                        |
|            | AC-Überstromfehler                            | AC-seitiger Überstromfehler                                                                 |
|            | der Hardware                                  | 1. Bitte prüfen Sie, ob die Leistung der Ersatzlast und die Leistung der                    |
|            |                                               | gemeinsamen Last innerhalb des Bereichs liegen;                                             |
| F78        |                                               | Starten Sie das Gerät neu und prüfen Sie, ob es sich im Normalzustand                       |
|            |                                               | befindet.                                                                                   |
|            |                                               | 3. Suchen Sie Hilfe bei uns, wenn Sie nicht zum normalen Zustand                            |
|            |                                               | zurückkehren können.                                                                        |
|            |                                               | DGC-Seite Uberstromfehler                                                                   |
|            |                                               | I. Prüfen Sie den Anschluss der PV-Module und der Batterie.                                 |
| F20        | DC-Uberstromfehler                            | 2. Schalten Sie den DC-Schalter und den AC-Schalter aus und warten Sie                      |
|            | der Hardware                                  | dann eine Minute, dann stellen Sie den DC/AC-Schalter wieder auf 00.                        |
|            |                                               | 3. Suchen Sie Hilfe bei uns, wenn Sie nicht in den Normalzustand                            |
|            |                                               |                                                                                             |
|            |                                               | Fenier durch Ableitstrom                                                                    |
| 522        | AC-Ableitstrom ist                            | Pruten Sie das Kabel von PV-Modul und Wechselrichter;                                       |
| F23        | transienter<br>Überetrore                     | wechselrichter neu starten;<br>Suchen Gie Hilfe hei une wenn Gie nicht in den Normelsuctung |
|            | Oberstrom                                     | Suchen Sie Hille bei uns, wenn sie nicht in den Normalzustand                               |
|            |                                               | 2010CKKellien kollien.                                                                      |
|            |                                               | Pröfen Sie, ob die Verhindung von DV Paneelen und Wechselrichter fest                       |
|            | Ausfall der DC-                               | und korrekt ist                                                                             |
| F24        |                                               | Drüfen Sie ob das PE-Kabel des Konverters mit der Erde verbunden ist:                       |
|            | Isolationsimpedanz                            | Suchen Sie Hilfe hei uns wenn Sie nicht in den Normalzustand                                |
|            |                                               |                                                                                             |
|            |                                               | 1 Bitte warten Sie eine Weile und prüfen Sie ob alles in Ordnung ist                        |
|            | Die DC-<br>Sammelschiene ist<br>unsymmetrisch | 2 Wenn der Fehler immer noch vorliegt schalten Sie den DC- und AC-                          |
|            |                                               | Schalter aus, warten Sie eine Minute und schalten Sie dann den DC/AC-                       |
| F26        |                                               | Schalter wieder ein.                                                                        |
|            |                                               | 3. Suchen Sie Hilfe bei uns, wenn Sie nicht in den Normalzustand                            |
|            |                                               | zurückkehren können.                                                                        |
|            |                                               | Kein Dienstprogramm                                                                         |
|            |                                               | Bitte überprüfen Sie, ob das Netz ausgefallen ist;                                          |
|            | Kein AC-Netz                                  | Prüfen Sie, ob der Netzanschluss in Ordnung ist;                                            |
| F35        |                                               | Prüfen Sie, ob der Schalter zwischen Wechselrichter und Netz                                |
|            |                                               | eingeschaltet ist.                                                                          |
|            |                                               | Suchen Sie Hilfe bei uns, wenn Sie nicht in den Normalzustand                               |
|            |                                               | zurückkehren können.                                                                        |
|            |                                               | Fehler in der Netzspannung                                                                  |
|            |                                               | 1. Prüfen Sie, ob die Wechselspannung im Bereich der in der Spezifikation                   |
| F42        | AC-Netz                                       | angegebenen Standardspannung liegt;                                                         |
|            | Niederspannung                                | 2. Prüfen Sie, ob die AC-Netzkabel fest und korrekt verlegt und verbunden                   |
|            |                                               | sind;                                                                                       |
|            |                                               | 3. Suchen Sie Hilfe bei uns, wenn Sie nicht in den Normalzustand                            |
|            |                                               | zuruckkehren konnen.                                                                        |
|            |                                               | Netztrequenz außerhalb des Bereichs                                                         |
| F 4 7      |                                               | 1. Pruten Sie, ob die Frequenz innerhalb der Spezifikation liegt;                           |
| F4/        | AC uper Frequenz                              | 2. Prulen Sie, od die Netzkadel test und Korrekt angeschlossen sind.                        |
|            |                                               | 3. Suchen Sie Hilfe dei uns, wenn Sie nicht zum normalen Zustand                            |
|            |                                               |                                                                                             |

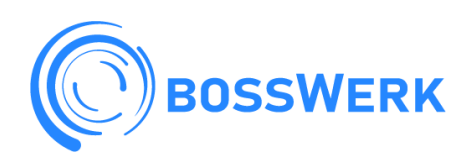

|     |                                                                                     | Netzfrequenz außerhalb des Bereichs                               |  |
|-----|-------------------------------------------------------------------------------------|-------------------------------------------------------------------|--|
|     |                                                                                     | 1. Prüfen Sie, ob die Frequenz innerhalb der Spezifikation liegt; |  |
| F48 | AC untere Frequenz Prüfen Sie, ob die AC-Kabel fest und korrekt angeschlossen sind. |                                                                   |  |
|     |                                                                                     | Suchen Sie Hilfe bei uns, wenn Sie nicht in den Normalzustand     |  |
|     |                                                                                     | zurückkehren können.                                              |  |

| Fehlercode | Beschreibung                                    | Lösungen                                                   |
|------------|-------------------------------------------------|------------------------------------------------------------|
| 556        |                                                 | Batteriespannung niedrig                                   |
|            |                                                 | 1. Prüfen Sie, ob die Batteriespannung zu niedrig ist;     |
|            | DC-Sammelschienenspannung zu                    | 2. Wenn die Batteriespannung zu niedrig ist, laden Sie die |
| 550        | niedrig                                         | Batterie mit Hilfe der PV oder des Netzes auf;             |
|            |                                                 | 3. suchen Sie Hilfe bei uns, wenn Sie nicht zum normalen   |
|            |                                                 | Zustand zurückkehren können.                               |
|            |                                                 | 1. ARC-Fehlererkennungen sind nur für den US-Markt         |
|            | ARC-Störung                                     | vorgesehen;                                                |
| 563        |                                                 | 2. Kabelanschluss des PV-Moduls prüfen und den Fehler      |
| 505        |                                                 | beheben.                                                   |
|            |                                                 | 3. Suchen Sie Hilfe bei uns, wenn Sie nicht in den         |
|            |                                                 | Normalzustand zurückkehren können.                         |
|            |                                                 | Die Temperatur des Kühlkörpers ist zu hoch                 |
|            |                                                 | 1. Prüfen Sie, ob die Temperatur der Arbeitsumgebung zu    |
| 564        | Ausfall des Kühlkörpers bei hoher<br>Temperatur | hoch ist;                                                  |
|            |                                                 | 2. Schalten Sie den Wechselrichter für 10 Minuten ein und  |
|            |                                                 | starten Sie erneut;                                        |
|            |                                                 | 3. Suchen Sie Hilfe bei uns, wenn Sie nicht in den         |
|            |                                                 | Normalzustand zurückkehren können.                         |

Abbildung 6-1 Störungs-Informationen

Auf Anweisung unseres Unternehmens senden die Kunden unsere Produkte an uns zurück, damit wir die Wartung oder den Austausch der Produkte vornehmen können. Die Kunden müssen die notwendigen Frachtkosten und andere damit verbundene Kosten bezahlen.

Jeder Ersatz oder jede Reparatur des Produkts deckt die verbleibende Garantiezeit des Produkts ab. Wenn das Produkt oder ein Teil des Produkts während der Garantiezeit von uns zurückgenommen wird, gehören alle Rechte und Interessen am Ersatzprodukts oder am Teil Ningbo Deye Inverter Technology Co., Ltd.

Die Werksgarantie gilt nicht für Schäden, die aus folgenden Gründen entstanden sind:

- Schäden beim Transport der Ausrüstung;
- Schäden, die durch unsachgemäße Installation oder Inbetriebnahme verursacht werden;
- Schäden, die durch Nichtbeachtung der Betriebsanleitung, Installations- oder Wartungsanweisungen
- Schäden, die durch Versuche verursacht werden, das Produkt zu modifizieren, zu verändern oder zu reparieren;
- Schäden, die durch unsachgemäßen Gebrauch oder Betrieb verursacht werden;
- Schäden durch unzureichende Belüftung der Geräte;
- Schäden, die durch die Nichteinhaltung geltender Sicherheitsnormen oder -vorschriften verursacht wurden; Schäden, die durch Naturkatastrophen oder höhere Gewalt verursacht wurden (z. B. Überschwemmungen, Blitzschlag, Überspannung, Stürme, Brände usw.).

Darüber hinaus beeinträchtigen normaler Verschleiß oder andere Fehler nicht die grundlegende

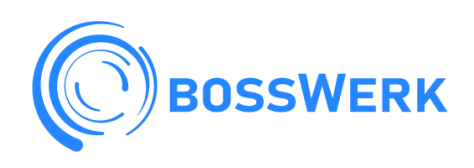

Funktionsweise des Produkts. Äußere Kratzer, Flecken oder natürliche mechanische Abnutzung stellen keinen Mangel des Produkts dar.

#### 8. Haftungsbeschränkung

Zusätzlich zu der oben beschriebenen Produktgarantie sehen die staatlichen und lokalen Gesetze und Vorschriften eine finanzielle Entschädigung für den Stromanschluss des Produkts vor (einschließlich der Verletzung stillschweigender Bedingungen und Garantien). Das Unternehmen erklärt hiermit, dass die Bedingungen der Produkthaftung und der Garantie die Haftung nur in einem begrenzten Umfang rechtlich ausschließen dürfen.

#### 9. Datenblatt

| Technische Daten                     | BW-HY3600                     | BW-HY4600      |  |
|--------------------------------------|-------------------------------|----------------|--|
| Batterie-Eingangsdaten               |                               | I              |  |
| Akku-Typ                             | Blei-Säure oder Lithium-Ionen |                |  |
| Batteriespannungsbereich (V)         | 40V                           | -60V           |  |
| Max. Ladestrom (A)                   | 90A                           | 120A           |  |
| Max. Entladestrom (A)                | 90A                           | 120A           |  |
| Ladediagramm                         | 3 Etappen/ G                  | ileichstellung |  |
| Externer Temperatur-Sensor           | Opti                          | onal           |  |
| Ladestrategie für Li-Ion-Batterie    | Selbstanpas                   | sung an BMS    |  |
| PV String Eingangsdaten              |                               |                |  |
| Max. DC-Eingangsleistung (W)         | 4680W                         | 6500W          |  |
| PV-Eingangsspannung (V)              | 370V(10                       | 0V-500V)       |  |
| MPPT-Bereich (V)                     | 125-                          | 425V           |  |
| Volllast DC-Spannungsbereich         | 240V                          | -425V          |  |
| Einschaltspannung (V)                | 15                            | 0V             |  |
| PV-Eingangsstrom (A)                 | 11A-                          | +11A           |  |
| Anzahl der MPPT-Tracker              |                               | 2              |  |
| Anzahl der Strings pro MPPT-Tracker  | 111                           |                |  |
| AC-Ausgangsdaten                     |                               |                |  |
| AC-Nennleistung und UTS-Leistung (W) | 3600W                         | 5000W          |  |
| Max. AC-Ausgangsleistung (W)         | 3960W                         | 5500W          |  |
| Spitzenleistung (netzunabhängig)     | 2-fache Nennl                 | eistung, 10 S  |  |
| AC-Ausgang Nennstrom (A)             | 15.7A                         | 21.7A          |  |
| Max. AC Stromstärke (A)              | 18A                           | 25A            |  |

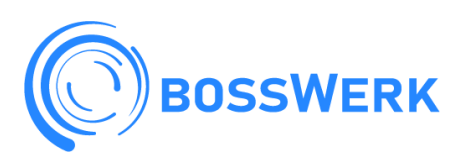

|--|

| Max. kontinuierlicher AC-Durchgang (A)      | 35A                                                                    |  |  |
|---------------------------------------------|------------------------------------------------------------------------|--|--|
| Leistungsfaktor                             | 0,8 führend bis 0,8 nachlaufend                                        |  |  |
| Ausgangsfrequenz und Spannung               | 50/60Hz; 220/230/240Vac einphasig)                                     |  |  |
| Netztyp                                     | Einphasig                                                              |  |  |
| Oberschwingungsverzerrung des Stroms        | TND <k%(l(nahe <1,5%<="" last)="" td=""></k%(l(nahe>                   |  |  |
| Wirkungsgrad                                | _                                                                      |  |  |
| Max. Wirkungsgrad                           | 97.60%                                                                 |  |  |
| Euro-Effizienz                              | 96.509%                                                                |  |  |
| MPPT Wirkungsgrad                           | 99.909%                                                                |  |  |
| Schutz                                      | _                                                                      |  |  |
| PV-Eingang Beleuchtung Schutz               | Integriert                                                             |  |  |
| Schutz vor Inselbildung                     | Integriert                                                             |  |  |
| Schutz vor Verpolung des PV-String-Eingangs | Integriert                                                             |  |  |
| Isolationswiderstandsdetektionen            | Integriert                                                             |  |  |
| Differenzstrom-Überwachungseinheit          | Integriert                                                             |  |  |
| Überstromschutz am Ausgang                  | Integriert                                                             |  |  |
| Schutz bei Kurzschluss am Ausgang           | Integriert                                                             |  |  |
| Überspannungsschutz am Ausgang              | Integriert                                                             |  |  |
| Zertifizierungen und Normen                 | _                                                                      |  |  |
| Netzregulierung                             | VDE 0126, AS4777, NR52017, G98, G99,<br>IEC61683, 1EC 62116, IEC 61727 |  |  |
| Sicherheitsvorschriften                     | IEC62109-1, IEC62109-2                                                 |  |  |
| EMC                                         | EN61000-6-1, EN61000-6-3                                               |  |  |
| Allgemeine Daten                            |                                                                        |  |  |
| Betriebstemperaturbereich (C)               | -25-60°C, >45 C Leistungsminderung                                     |  |  |
| Kühlung                                     | Fan                                                                    |  |  |
| Rauschen (dB)                               | <30                                                                    |  |  |
| Kommunikation mit BIS                       | 19.5485; CAN                                                           |  |  |
| Gewicht (kg)                                | 20.5                                                                   |  |  |
| Größe (Breite-Höhe-Tiefe mm)                | 580 X 330 >(208)                                                       |  |  |
| Schutzgrad                                  | IP65                                                                   |  |  |
| Installationsstil                           | Wandbefestigung                                                        |  |  |
| Garantie                                    | 5 Jahre                                                                |  |  |

Bosswerk GmbH & Co. KG – Bürdestr. 23, D-41334 Nettetal <u>www.bosswerk.de</u> – <u>info@bosswerk.de</u> *Irrtümer und technische Änderungen vorbehalten.* 

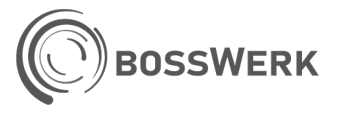